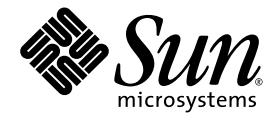

# Sun StorEdge<sup>™</sup> 6920 システム ご使用にあたって

リリース 2.0.5

Sun Microsystems, Inc. www.sun.com

Part No. 817-5392-14 2005 年 6 月, Revision A

コメントの送付:http://www.sun.com/hwdocs/feedback

Copyright 2005 Sun Microsystems, Inc., 4150 Network Circle, Santa Clara, California 95054, U.S.A. All rights reserved.

米国 Sun Microsystems, Inc. (以下、米国 Sun Microsystems 社とします)は、本書に記述されている技術に関する知的所有権を有していま す。これら知的所有権には、http://www.sun.com/patentsに掲載されているひとつまたは複数の米国特許、および米国ならびにその他の 国におけるひとつまたは複数の特許または出願中の特許が含まれています。

本書およびそれに付属する製品は著作権法により保護されており、その使用、複製、頒布および逆コンパイルを制限するライセンスのもと において頒布されます。サン・マイクロシステムズ株式会社の書面による事前の許可なく、本製品および本書のいかなる部分も、いかなる 方法によっても複製することが禁じられます。

本製品のフォント技術を含む第三者のソフトウェアは、著作権法により保護されており、提供者からライセンスを受けているものです。

本製品の一部は、カリフォルニア大学からライセンスされている Berkeley BSD システムに基づいていることがあります。UNIX は、X/Open Company Limited が独占的にライセンスしている米国ならびに他の国における登録商標です。

本製品は、株式会社モリサワからライセンス供与されたリュウミン L-KL (Ryumin-Light) および中ゴシック BBB (GothicBBB-Medium) の フォント・データを含んでいます。

本製品に含まれるHG明朝LとHGゴシックBは、株式会社リコーがリョービイマジクス株式会社からライセンス供与されたタイプフェー スマスタをもとに作成されたものです。平成明朝体W3は、株式会社リコーが財団法人日本規格協会文字フォント開発・普及センターから ライセンス供与されたタイプフェースマスタをもとに作成されたものです。また、HG明朝LとHGゴシックBの補助漢字部分は、平成明 朝体W3の補助漢字を使用しています。なお、フォントとして無断複製することは禁止されています。

Sun、Sun Microsystems、AnswerBook2、docs.sun.com、Solstice DiskSuite、Sun Cluster、および Sun StorEdge は、米国およびその他の国 における米国 Sun Microsystems 社の商標もしくは登録商標です。サンのロゴマークおよび Solaris は、米国 Sun Microsystems 社の登録商標 です。

すべての SPARC 商標は、米国 SPARC International, Inc. のライセンスを受けて使用している同社の米国およびその他の国における商標また は登録商標です。SPARC 商標が付いた製品は、米国 Sun Microsystems 社が開発したアーキテクチャーに基づくものです。Legato、Legato のロゴマーク、および Legato NetWorker は、Legato Systems, Inc. の登録商標です。Netscape、および Netscape Navigator は、米国および その他の国における Net Netscape Communications Corporation の商標もしくは登録商標です。

OPENLOOK、OpenBoot、JLEは、サン・マイクロシステムズ株式会社の登録商標です。

ATOK は、株式会社ジャストシステムの登録商標です。ATOK8 は、株式会社ジャストシステムの著作物であり、ATOK8 にかかる著作権その他の権利は、すべて株式会社ジャストシステムに帰属します。ATOK Server/ATOK12 は、株式会社ジャストシステムの著作物であり、ATOK Server/ATOK12 にかかる著作権その他の権利は、株式会社ジャストシステムおよび各権利者に帰属します。

本書で参照されている製品やサービスに関しては、該当する会社または組織に直接お問い合わせください。

OPEN LOOK および Sun™ Graphical User Interface は、米国 Sun Microsystems 社が自社のユーザーおよびライセンス実施権者向けに開発 しました。米国 Sun Microsystems 社は、コンピュータ産業用のビジュアルまたは グラフィカル・ユーザーインタフェースの概念の研究開 発における米国 Xerox 社の先駆者としての成果を認めるものです。米国 Sun Microsystems 社は米国 Xerox 社から Xerox Graphical User Interface の非独占的ライセンスを取得しており、このライセンスは米国 Sun Microsystems 社のライセンス実施権者にも適用されます。

U.S. Government Rights—Commercial use. Government users are subject to the Sun Microsystems, Inc. standard license agreement and applicable provisions of the FAR and its supplements.

本書は、「現状のまま」をベースとして提供され、商品性、特定目的への適合性または第三者の権利の非侵害の黙示の保証を含みそれに限定されない、明示的であるか黙示的であるかを問わない、なんらの保証も行われないものとします。

本書には、技術的な誤りまたは誤植のある可能性があります。また、本書に記載された情報には、定期的に変更が行われ、かかる変更は本 書の最新版に反映されます。さらに、米国サンまたは日本サンは、本書に記載された製品またはプログラムを、予告なく改良または変更す ることがあります。

本製品が、外国為替および外国貿易管理法(外為法)に定められる戦略物資等(貨物または役務)に該当する場合、本製品を輸出または日本国 外へ持ち出す際には、サン・マイクロシステムズ株式会社の事前の書面による承諾を得ることのほか、外為法および関連法規に基づく輸出 手続き、また場合によっては、米国商務省または米国所轄官庁の許可を得ることが必要です。

原典: Sun StorEdge 6920 System Release Notes Part No: 817-5229-14 Revision A

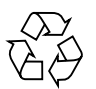

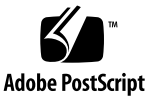

## 目次

Sun StorEdge 6920 システム リリース 2.0.5 ご使用にあたって 1

インストールと設定に関する注記 2

新しいサービスパネル 3

2 台目の Sun StorEdge 6920 拡張キャビネットの設置 4

拡張キャビネットの接続 4

- ▼ ベースキャビネット0に拡張キャビネット1を接続する 5
- ▼ ベースキャビネット0に拡張キャビネット1および拡張キャビネット2を接続する 6

Sun StorEdge 6920 システムへの Sun StorEdge T3+ アレイの追加 10

要件と制限事項 10

Sun StorEdge 6920 システム構成への 2 つの Sun StorEdge T3+ アレイ パートナーグループの追加 11

- ▼ 接続の準備をする 11
- ▼ アレイを取り付ける 13
- ▼ 設置に問題がないことを確認する 16

外部ストレージの管理 19

ファイバチャネルスイッチゾーニングの推奨 21

入出カストリームガード 21

Sun StorEdge データスナップショットおよびバックアップソフトウェア製品 の相互運用性 21

システム要件 22

手順 23

Sun Web Console からのパッチのインストール 24

▼ パッチをインストールする 24

更新用 CD からのパッチのインストール 43

- ▼ ソフトウェア更新のダウンロードの準備 44
- ▼ ソフトウェア更新を適用する 44

データホストソフトウェアと必要なパッチ 45

VERITAS Volume Manager ASL のダウンロード 47

▼ VERITAS Volume Manager ASL をダウンロードする 47

サポートされるアレイおよびドライブのファームウェアレベル 48 サポートされるソフトウェアとハードウェア 50

サポートされる Web ブラウザ 50

サポートされる追加のデータホストソフトウェア 51

将来の Asymmetrical LUN Access サポート 52

サポートされるファイバチャネルスイッチおよび HBA 52

サポートされる言語 52

システム利用上の制限 53

ネットワーク接続の制限 54

ファイバチャネルポートの制限 54

リリースのマニュアル 55

#### 既知の注意事項 56

ディスクドライブへのアクセス 56

六角レンチの不足 56

Data Services Platform のファンの交換 56

ソフトウェアの問題点 57

設定管理ソフトウェア 57

Storage Automated Diagnostic Environment 62

国際化 65

その他の既知の注意事項 66

不明確なメッセージ 69

既知のマニュアルの注意事項 70

sscs CLI のマニュアルページの訂正 70

『Sun StorEdge 6920 システムご使用の手引き』の訂正 72

改訂されたオンラインヘルプセクション 73

サービスに関する問い合わせ先 77

## Sun StorEdge 6920 システム リリー ス 2.0.5 ご使用にあたって

このマニュアルには、製品マニュアルの公開時には入手できなかった Sun StorEdge<sup>™</sup> 6920 システムに関する重要な情報があります。Sun StorEdge 6920 シス テムのインストールおよび動作に影響を与える可能性がある問題や要件を確認してく ださい。

- このリリースノートは、次の節で構成されます。
- 2ページの「インストールと設定に関する注記」
- 50 ページの「サポートされるソフトウェアとハードウェア」
- 53 ページの「システム利用上の制限」
- 55 ページの「リリースのマニュアル」
- 56 ページの「既知の注意事項」
- 57 ページの「ソフトウェアの問題点」
- 77 ページの「サービスに関する問い合わせ先」

# インストールと設定に関する注記

この節では、Sun StorEdge 6920 システムのインストールと設定に関連する重要な情報を示します。Sun StorEdge 6920 システムをインストールおよび設定する前に、この情報を理解する必要があります。

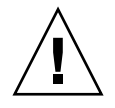

注意 – Sun StorEdge 6920 System Maintenance Update 1 ソフトウェアをインストー ルする前に、すべての VERITAS 入出力操作を停止してください。インストール中に VERITAS ファイルシステム (VxFS) ソフトウェアが動作していると、入出力障害が発 生する可能性があります。この問題は、Sun StorEdge 6920 システムの Maintenance Update 1 をインストールすると解決されます。

この節では、以下の項目について説明します。

- 3ページの「新しいサービスパネル」
- 4 ページの「2 台目の Sun StorEdge 6920 拡張キャビネットの設置」
- 10 ページの「Sun StorEdge 6920 システムへの Sun StorEdge T3+ アレイの追加」
- 21ページの「ファイバチャネルスイッチゾーニングの推奨」
- 21 ページの「入出力ストリームガード」
- 21ページの「Sun StorEdge データスナップショットおよびバックアップソフト ウェア製品の相互運用性」
- 24 ページの「Sun Web Console からのパッチのインストール」
- 43 ページの「更新用 CD からのパッチのインストール」
- 45 ページの「データホストソフトウェアと必要なパッチ」
- 47 ページの「VERITAS Volume Manager ASL のダウンロード」
- 48 ページの「サポートされるアレイおよびドライブのファームウェアレベル」

## 新しいサービスパネル

Sun StorEdge 6920 システムのマニュアルには、図1に示すような旧デザインのサービスパネルが記載されています。現在は、すべての Sun StorEdge 6920 システムに、図1の上段に示す新デザインのパネルが装備されています。

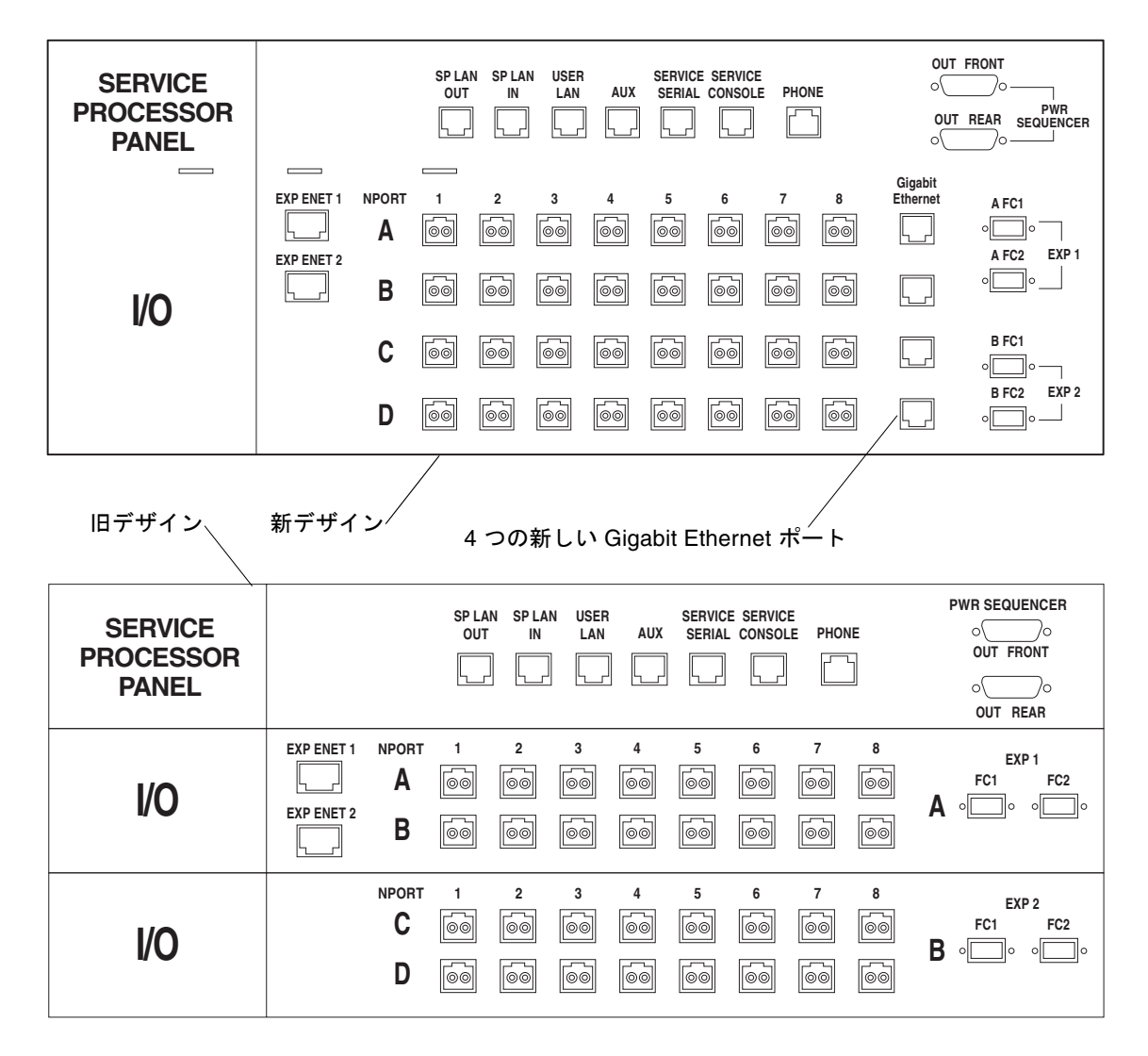

図1 新旧サービスパネル

新しいサービスパネルでは、次の変更が加えられています。

- Ethernet を介した遠隔データ複製機能の将来の提供に備えて、「Gigabit Ethernet」というラベルの RJ-45 ポートを 4 つ追加。
- 4 つの Sun StorEdge 拡張キャビネット用コネクタ EXP 1 (2 つ) と EXP 2 (2 つ) を 少し右にずらし縦の並びに変更。

## 2 台目の Sun StorEdge 6920 拡張キャビネットの 設置

1 台の Sun StorEdge 6920 システムは、最大 2 台の拡張キャビネットを接続できま す。以下の手順では、Sun StorEdge 6920 システムの 2 台の拡張キャビネットと、 ベースキャビネットの新旧サービスパネルを扱っています。『Sun StorEdge 6920 シ ステムご使用の手引き』の「拡張キャビネットの接続」の節は、この手順の説明に差 し替えてください。

#### 拡張キャビネットの接続

キャビネットには0~2の番号が付けられています。

- ベースキャビネット:0
- 拡張キャビネット:1
- 拡張キャビネット:2

拡張キャビネット1台または2台の Sun StorEdge 6920 システムを購入した場合は、 次の節で説明する指示に従って、ベースキャビネット0に拡張キャビネットを接続し ます。

- 5ページの「ファイバチャネルケーブルの接続」
- 8 ページの「Ethernet および電源シーケンサケーブルの接続」

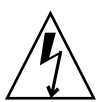

**注意** – 拡張キャビネットとベースキャビネットとの接続は、ベースキャビネットに 電源を接続する前に行う必要があります。

#### ファイバチャネルケーブルの接続

ベースキャビネット0のサービスパネルには、拡張キャビネットを接続するための2 組のファイバチャネルポート (EXP1および EXP2)があります (図1を参照)。拡張 キャビネットのサービスパネルには、冗長 FC ポートがあります (図2を参照)。

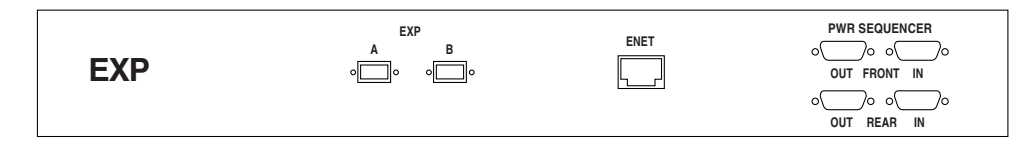

図2 拡張キャビネットのサービスパネル

#### ▼ ベースキャビネット 0 に拡張キャビネット 1 を接続する

以下のように、冗長ファイバチャネル (FC) ケーブル (パーツ番号: 537-1060-01) を接続します (図 3 を参照)。

- ベースキャビネット0のポート EXP1AFC1 に拡張キャビネット1のサービスパネルのポート EXPA を接続
- ベースキャビネット 0 のポート EXP 1 A FC2 に拡張キャビネット 1 のサービスパ ネルのポート EXP B を接続

ベースキャビネット0

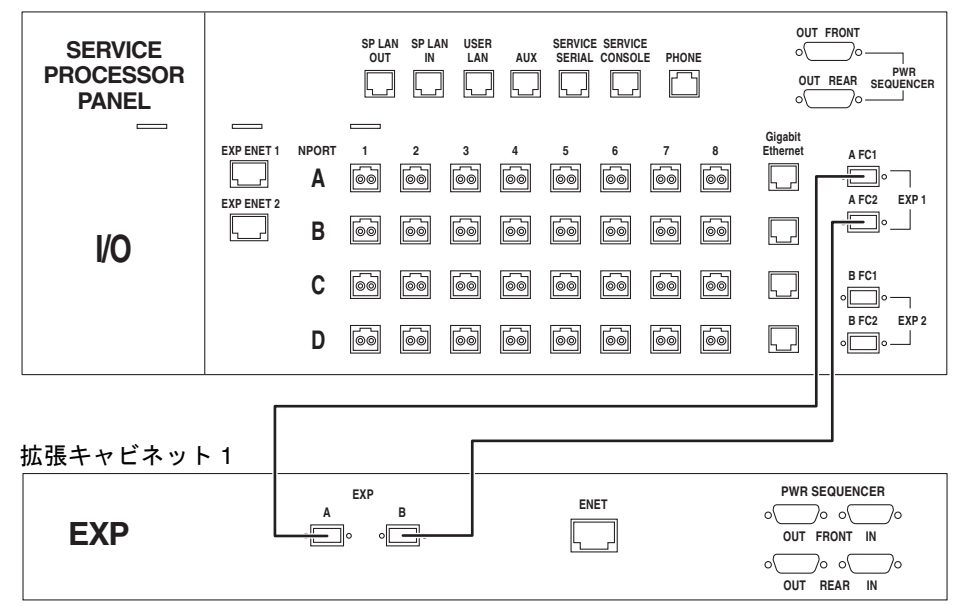

図3 ベースキャビネット0の新サービスパネルと拡張キャビネット1間のFCケー ブルの接続

# ▼ ベースキャビネット0に拡張キャビネット1および拡張キャビネット2を接続する

以下のように、冗長ファイバチャネル (FC) ケーブル (パーツ番号: 537-1060-01) を接続します (図 4 を参照)。

- ベースキャビネット0のポート EXP1AFC1 に拡張キャビネット1のサービスパ ネルのポート EXPA を接続
- ベースキャビネット0のポート EXP1AFC2 に拡張キャビネット1のサービスパ ネルのポート EXPBを接続
- ベースキャビネット 0 のポート EXP 2 B FC1 に拡張キャビネット 2 のサービスパ ネルのポート EXP A を接続
- ベースキャビネット 0 のポート EXP 2 B FC2 に拡張キャビネット 2 のサービスパ ネルのポート EXP B を接続

ベースキャビネット0

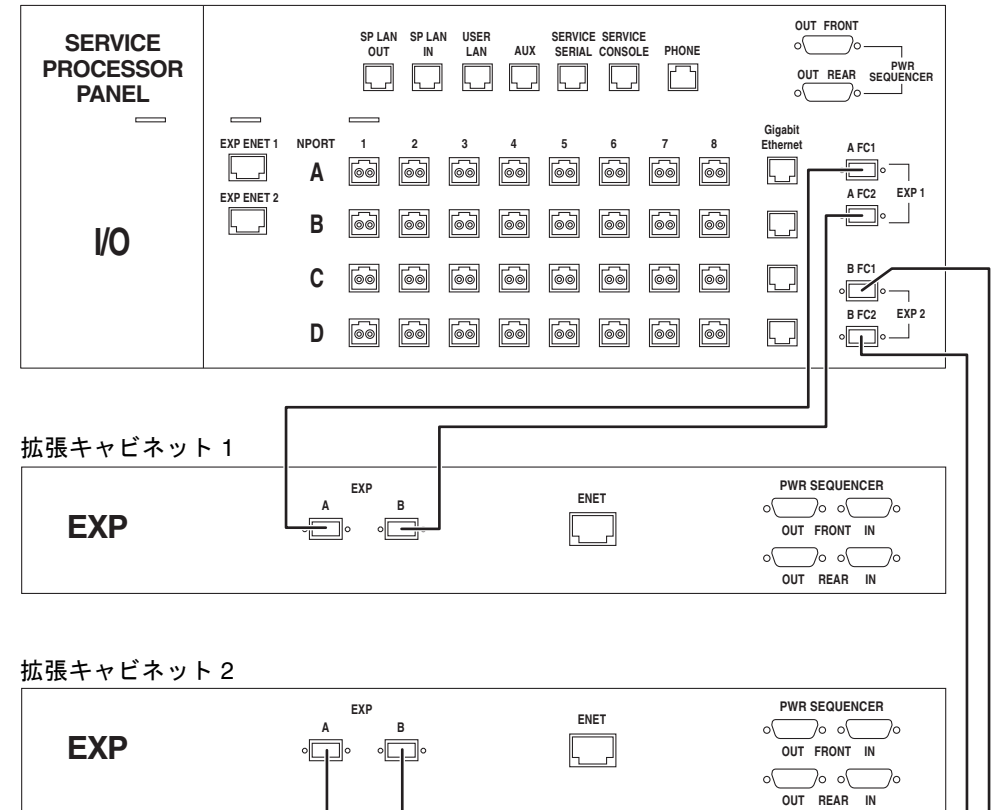

図 4 ベースキャビネット 0 の新サービスパネルと拡張キャビネット 1、拡張キャビ ネット 2 間の FC ケーブルの接続

#### Ethernet および電源シーケンサケーブルの接続

1 台または 2 台の拡張キャビネットの接続では、それぞれ図 5、図 6 に示すように 1 本または 2 本の Ethernet ケーブル (10M RJ45/RJ45 Rollover、パーツ番号: 530-3138-01) を使用します。

遠隔電源管理を行えるようにシステムを構成する場合は、図5または図6に示すよう に、ベースキャビネット0に拡張キャビネットを2本または4本の電源シーケンスシ リアルケーブル (パーツ番号: 530-3210-01) で接続する必要があります。

| SERVICE<br>PROCESSOR<br>PANEL |                          |        |                     | N SP LA<br>IN | N USER<br>LAN | AUX | SERVIC<br>SERIAI |          | E<br>LE PHOI | NE | TUO<br>O<br>TUO     | FRONT<br>PWR<br>REAR SEQUENCER |
|-------------------------------|--------------------------|--------|---------------------|---------------|---------------|-----|------------------|----------|--------------|----|---------------------|--------------------------------|
|                               | EXP ENET 1<br>EXP ENET 2 |        | 1                   | 2             | 3             | 4   | 5                | 6        | 7            | 8  | Gigabit<br>Ethernet | A FC1                          |
| I/O                           |                          | B<br>C | 60                  | 60            | 60            | 60  | 60               | 60       | 60           | 60 |                     | °°<br>B FC1<br>°°              |
|                               |                          | D      | 00                  | 00            | 00            | 00  | 00               | 00       | 00           | 00 |                     | B FC2 EXP 2                    |
| 拡張キャビネット                      | · 1                      |        |                     |               |               |     |                  |          |              |    |                     |                                |
| EXP                           |                          | A<br>• | <b>ехр</b><br>]о о[ | <b>B</b> 0    |               |     |                  | NET<br>- |              |    |                     | EQUENCER                       |

ベースキャビネット0

図5 ベースキャビネット0の新サービスパネルと拡張キャビネット1間の Ethernet および電源シーケンサケーブルの接続

ベースキャビネット0

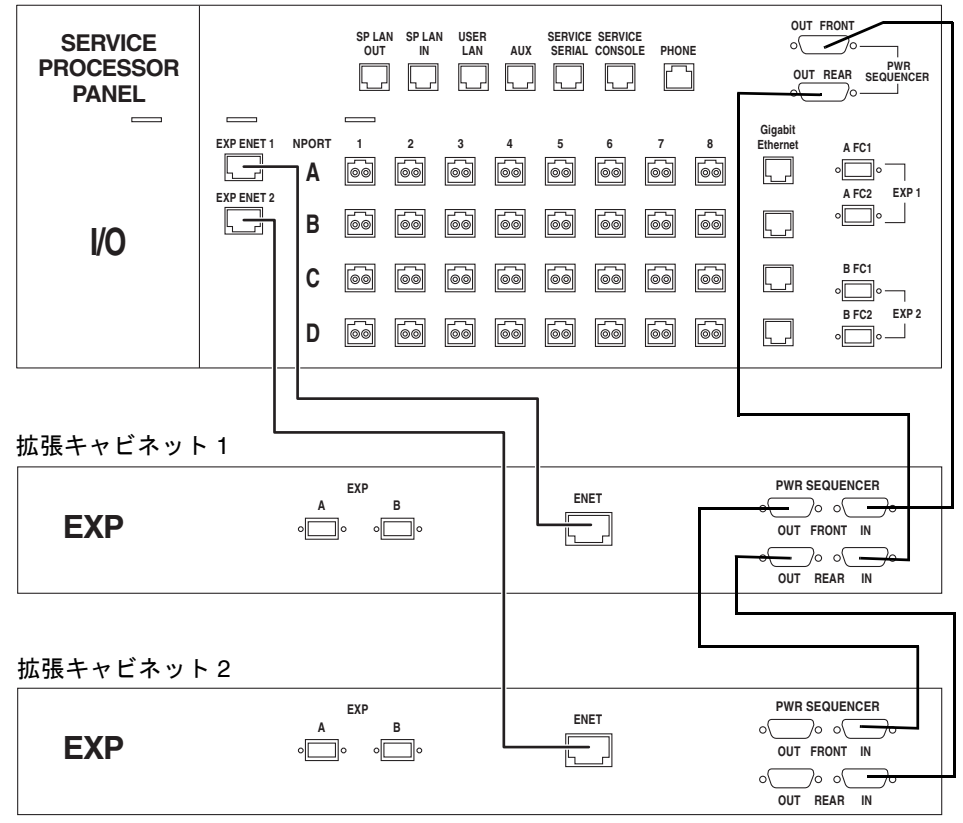

図6 ベースキャビネット0の新サービスパネルと拡張キャビネット1、拡張キャビ ネット2間の Ethernet および電源シーケンサケーブルの接続

## Sun StorEdge 6920 システムへの Sun StorEdge T3+ アレイの追加

Sun StorEdge 6920 システムには、必要に応じて Sun StorEdge T3+ アレイを追加で きます。この項では、Sun StorEdge T3+ アレイのサポートに関係する規則と制限事 項、および T3+ アレイを追加する手順を説明します。

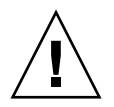

**注意** – この作業では、データが壊れます。作業を始める前にアレイ上のすべての データのバックアップをとっておいてください。

#### 要件と制限事項

Sun StorEdge 6920 システムへの Sun StorEdge T3+ アレイの追加には、次の制限事 項があることに注意してください。

- 追加できるのは Sun StorEdge T3+ アレイだけです。Sun StorEdge T3 アレイはサ ポートされていません。
- Sun StorEdge T3+ アレイはパートナーグループ単位で追加する必要があります。
- SIO カード/ポートにアレイを接続する前に Sun StorEdge T3+ アレイのパラメー タを事前に設定し、LUN およびボリュームをすべて作成しておく必要がありま す。
- Sun StorEdge T3+ アレイは、システム管理ソフトウェアと完全には統合されていません。Sun StorEdge T3+ アレイには、アレイレベルの管理ツールを使用する必要があり、このため、Sun StorEdge 6920 システムの Ethernet ハブやストレージサービスプロセッサインフラストラクチャーに接続してはいけません。つまり、Sun Storage Automated Diagnostic Environment System Edition を利用して、Sun StorEdge T3+ アレイの障害特定を行うことはできません。Sun StorEdge T3+ アレイの障害特定を行うには、データホスト上で Sun Storage Automated Diagnostic Environment Device Edition を利用します。
- 表1に示すようにデータサービスプラットフォーム (DSP)-1000 と接続した場合、 Sun StorEdge T3+ アレイは、Sun StorEdge 6020 ストレージモジュールと同じ構成上の制限を受けます。

| 衣 「 ちんられる D5P 傳 |
|-----------------|
|-----------------|

| 構成      | ホストポート           | アレイポート           |  |
|---------|------------------|------------------|--|
| デフォルト   | 1, 2, 3, 4       | 5, 6, 7, 8       |  |
| ホスト側に偏り | 1, 2, 3, 4, 5, 6 | 7, 8             |  |
| アレイ側に偏り | 1, 2             | 3, 4, 5, 6, 7, 8 |  |

**注** – DSP-1000 がホスト側接続に偏っている場合は、ホスト側接続の一部を取り除い て、Sun StorEdge T3+ アレイが接続できるようにする必要があります。

Sun StorEdge 6920 システム構成への 2 つの Sun StorEdge T3+ アレイパートナーグループの追加

#### ▼ 接続の準備をする

次の手順を行うにあたっては、『Sun StorEdge T3+ アレイ管理マニュアル バージョ ン 2.1 コントローラファームウェア』(Part No. 816-5385-*nn*) を参照してください。

- 1. シリアルまたは Ethernet 接続経由で Sun StorEdge T3+ アレイのマスターコント ローラにログインします。
- 2. vol list コマンドを使用して、既存のすべてのボリューム名を確認します。
- 3. vol unmount *volume-name* コマンドを使用して、ボリュームをマウント解除しま す。
- vol remove volume-name コマンドを使用して、既存のすべてのボリュームを削除し ます。
- 5. sys list コマンドを使用して、現在のシステムパラメータを確認します。
- 6. sys コマンドを使用して、次のようにパラメータを設定します。

| +2h1, (, (1) area 1, at |      |            |
|-------------------------|------|------------|
| LSDI:/: <i>SYS IISt</i> |      | _          |
| controller              | : 2. | 0          |
| blocksize               | : 64 | .k         |
| cache                   | : au | ito        |
| mirror                  | : au | ito        |
| mp_support              | : mp | oxio       |
| naca                    | : of | f          |
| rd_ahead                | : or | 1          |
| recon_rate              | : me | ed         |
| sys memsize             | : 12 | 28 MBytes  |
| cache memsize           | : 10 | 024 MBytes |
| enable_volslice         | : of | f          |
| fc_topology             | : au | ito        |
| fc_speed                | : 10 | łb         |
| disk_scrubber           | : or | 1          |
| ondg                    | : be | efit       |
|                         |      |            |

- 7. vol add volume-name data drive-name raid 5 コマンドを使用して、2 つの RAID 5 ボリューム (コントローラ U1 および U2 に 1 つずつ) を作成します。
- 8. vol init volume-name data コマンドを使用して、ボリュームを初期化します。
- 9. vol mount volume-name コマンドを使用して、ボリュームをマウントします。
- **10.** vol list コマンドを使用して、RAID 5 ボリュームが存在することを確認します。

| t3b1:/:<2>vol | list       |      |          |         |
|---------------|------------|------|----------|---------|
| volume        | capacity   | raid | data     | standby |
| voll          | 545.363 GB | 5    | u1d01-09 | none    |
| vol2          | 545.363 GB | 5    | u2d01-09 | none    |
|               |            |      |          |         |

11. port listmap コマンドを使用して、マスターコントローラと代替コントローラの 両方のパスが適切で、オンラインになっていることを確認します。

| t3b1:/                                         | t3b1:/:<3>port listmap                  |                                                 |                         |                                       |                    |                               |                                                      |  |  |  |  |
|------------------------------------------------|-----------------------------------------|-------------------------------------------------|-------------------------|---------------------------------------|--------------------|-------------------------------|------------------------------------------------------|--|--|--|--|
| port<br>ulp1<br>ulp1<br>u2p1<br>u2p1<br>t3b1:/ | targetid<br>1<br>2<br>2<br>2:<4>port li | addr_type<br>hard<br>hard<br>hard<br>hard<br>st | lun<br>0<br>1<br>0<br>1 | volum<br>vol1<br>vol2<br>vol1<br>vol1 | e                  | owner<br>u1<br>u2<br>u1<br>u2 | access<br>primary<br>failover<br>failover<br>primary |  |  |  |  |
| port<br>ulp1<br>u2p1                           | targetid<br>1<br>2                      | addr_type<br>hard<br>hard                       | sta<br>onl<br>onl       | tus<br>ine<br>ine                     | host<br>sun<br>sun | wwn<br>500201<br>500201       | E23000052af<br>E23000051fa                           |  |  |  |  |

- 12. 残りの Sun StorEdge T3+ アレイについても、手順 1 ~ 11 を繰り返します。
- 13. 必要に応じて、Sun StorEdge 6920 システムに接続する T3+ アレイを既存のシステムから切断します。

#### ▼ アレイを取り付ける

- 1. 『Sun StorEdge T3 Array Cabinet Installation Guide』(Part No. 806-7979-xx)の説明 に従って、Sun StorEdge T3+ アレイパートナーグループを搭載します。
- 2. 4 本 1 組のケーブル (パーツ番号: 537-1035-01) それぞれの LC Fibre Channel コネク タ側を Sun StorEdge T3+ アレイ、SC Fibre Channel コネクタ側を DSP-1000 に接 続します (図 7 を参照)。
  - a. Sun StorEdge T3+ アレイと、「DSP to Array-02 (M)」というラベルの付いたケー ブルの LC 側
  - b. もう 1 つの Sun StorEdge T3+ アレイと、「DSP to Array-02 (A/M)」というラベ ルの付いたケーブルの LC 側
  - c. もう 1 つの Sun StorEdge T3+ アレイと、「DSP to Array-03 (M)」というラベル の付いたケーブルの LC 側
  - d. もう 1 つの Sun StorEdge T3+ アレイと、「DSP to Array-03 (A/M)」というラベ ルの付いたケーブルの LC 側
  - e. 「DSP to Array-02 (M)」というラベルの付いたケーブルの SC 側と、DSP-1000 のポート 6 ボード 3
  - f. 「DSP to Array-02 (A/M)」というラベルの付いたケーブルの SC 側と、DSP-1000 のポート 6 ボード 4
  - g. 「DSP to Array-03 (M)」というラベルの付いたケーブルの SC 側と、DSP-1000 のポート 5 ボード 3
  - h. 「DSP to Array-03 (A/M)」というラベルの付いたケーブルの SC 側と、DSP-1000 のポート 5 ボード 4

**注** – Sun StorEdge T3+ アレイは、Sun StorEdge 6920 システムの Ethernet/ストレー ジサービスプロセッサインフラストラクチャーに接続しません。T3+ は独立した Ethernet を利用します。

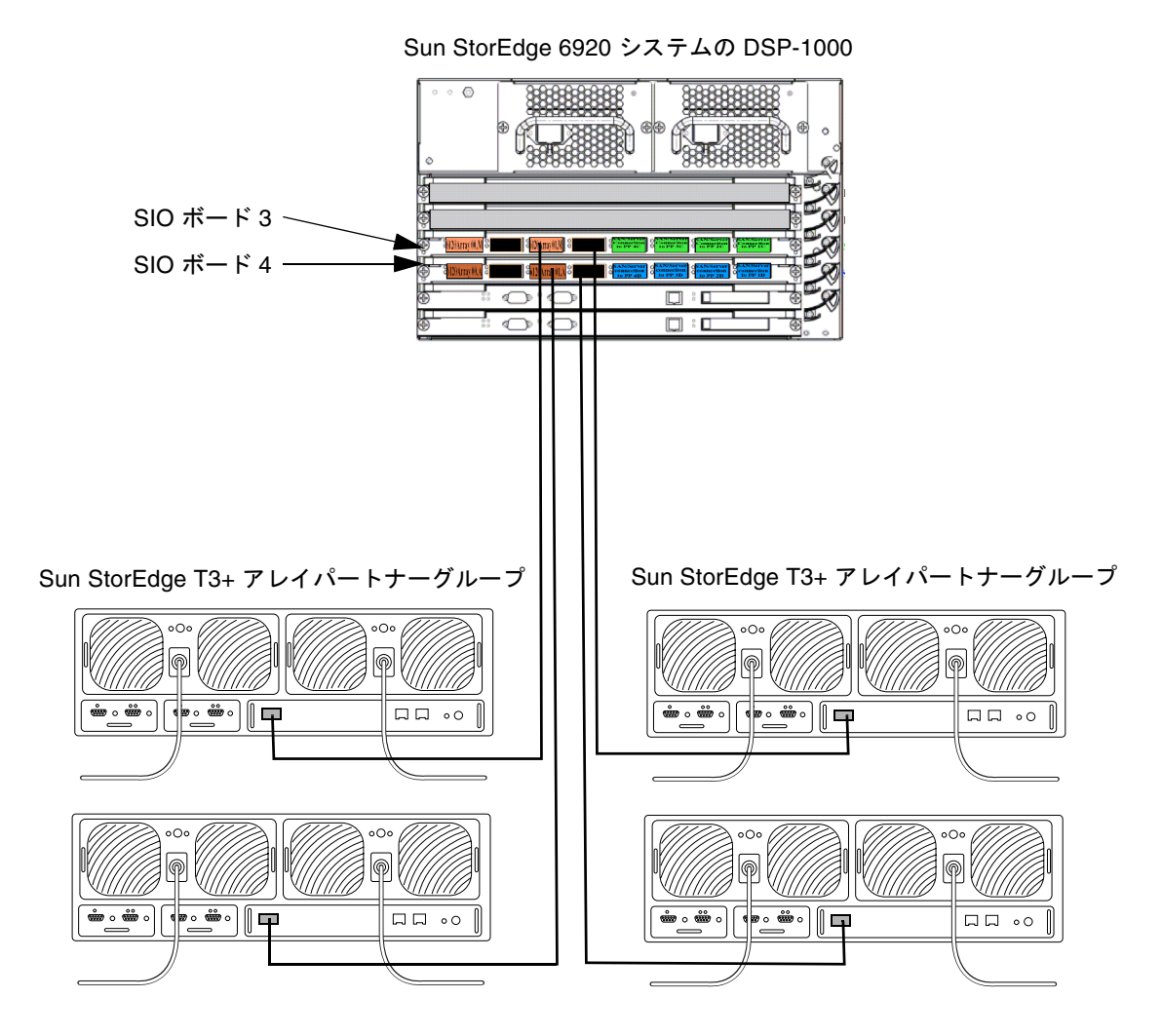

図7 Sun StorEdge 6920 ベースキャビネット 0 における DSP-1000 と T3+ アレイパートナーグループ 間のケーブル接続

- 適切な電源ケーブル (キャビネットのそれぞれのトレイ位置に事前に用意されている)
   を Sun StorEdge T3+ アレイに接続します。
  - a. キャビネット位置 0E にある T3+ の左側 PCU と「J11 R5」というラベルの付い た電源ケーブル、右側 PCU と「J11 L5」というラベルの付いた電源ケーブル
  - b. キャビネット位置 0F にある T3+ の左側 PCU と「J6 R6」というラベルの付いた 電源ケーブル、右側 PCU と「J6 L6」というラベルの付いた電源ケーブル
  - c. キャビネット位置 0G にある T3+ の左側 PCU と「J8 R10」というラベルの付い た電源ケーブル、右側 PCU と「J8 L10」というラベルの付いた電源ケーブル
  - d. キャビネット位置 0H にある T3+ の左側 PCU と「J8 R9」というラベルの付いた 電源ケーブル、右側 PCU と「J8 L9」というラベルの付いた電源ケーブル
- 4. 独立した Ethernet に Sun StorEdge T3+ アレイを接続します。

#### ▼ 設置に問題がないことを確認する

1. 適切なブラウザを開きます。

50 ページの「サポートされる Web ブラウザ」を参照してください。

2. Sun Web Console にアクセスして、ログインします。 http://IP-address|host-name:6789

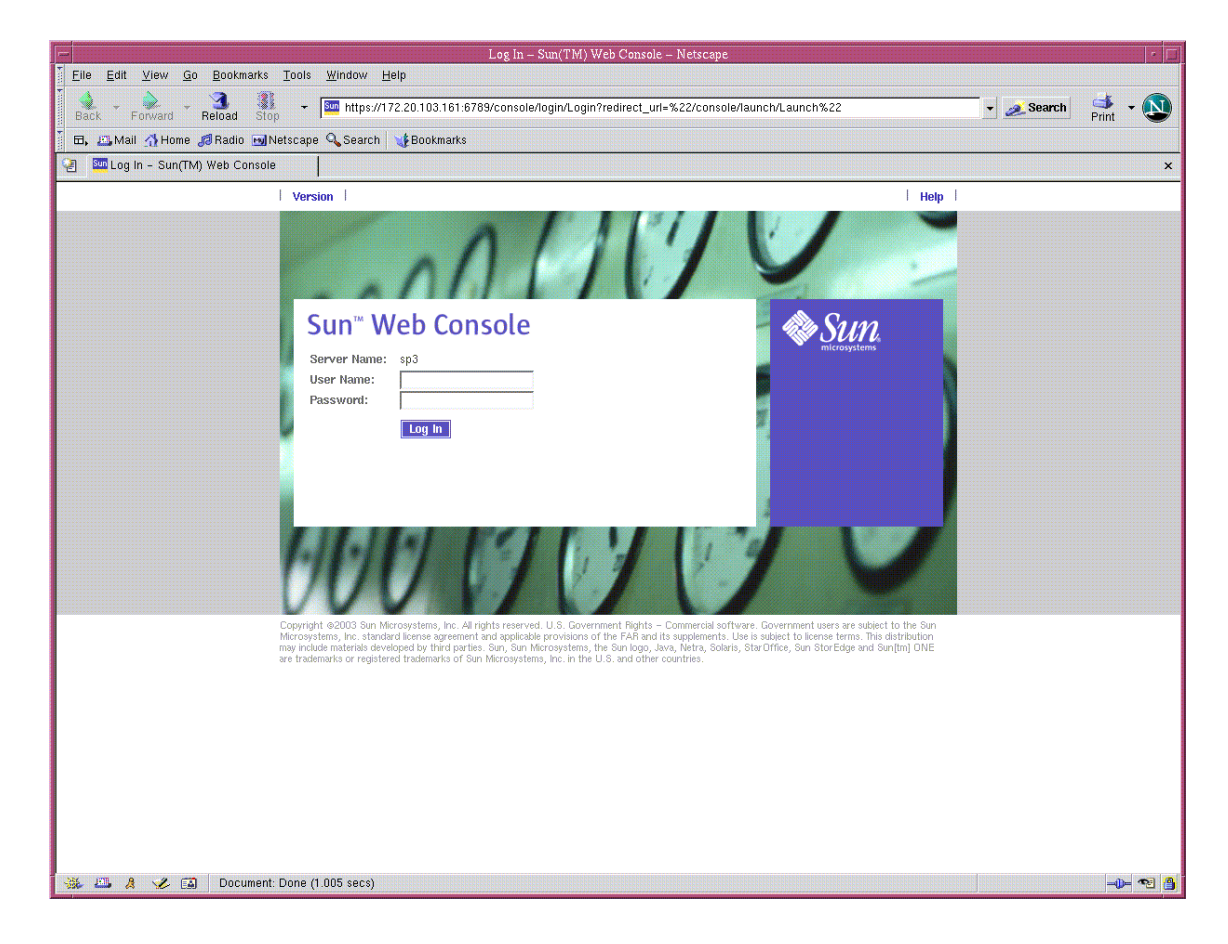

#### 3. ユーザー名とパスワードを入力します。

- デフォルトのユーザー名: storage
- デフォルトのパスワード: !storage

4. 「Storage (記憶装置)」にある「SE6920 Configuration Service」をクリックします。

| Sun(TM) Web Con                                                                                                | sole – Netscape                                                  |
|----------------------------------------------------------------------------------------------------|------------------------------------------------------------------|
| Eile Edit View Go Bookmarks Tools Window Help                                                                  |                                                                  |
| Back - Forward - Reload Stop - 🚺 https://172.20.103.161:6789/console/launch/Launch                             | 🗾 🚽 🧟 Search 📑 🗸 💟                                               |
| 🖬, 🖾 Mail 🚮 Home 🍠 Radio 🖬 Netscape 🔍 Search 🛛 🤯 Bookmarks                                                     |                                                                  |
| 🔄 🔤 Sun(TM) Web Console                                                                                        | ×                                                                |
| Console Version                                                                                                | Log Out   Help                                                   |
| Sun <sup>™</sup> Web Console                                                                                   | Nun 🏶                                                            |
| User: storage Server: sp3                                                                                      | mitopoyotemis                                                    |
|                                                                                                    |                                                                  |
| Console                                                                                                    |                                                                  |
| To start an application, click its name. To start multiple applications, each in a new window, first select th | je checkbox.                                                     |
| Systems                                                                                                    | L. Open Each Application in a New Window<br>Desktop Applications |
| No applications available                                                                                      | No applications available                                        |
| Storage                                                                                                    | Other                                                            |
| SE6920 Configuration Service                                                                                   | No applications available                                        |
| Storage Automated Diagnostic Environment                                                                       |                                                                  |
| Services                                                                                                    |                                                                  |
| No applications available                                                                                      |                                                                  |
|                                                                                                    |                                                                  |
|                                                                                                    |                                                                  |
|                                                                                                    |                                                                  |
|                                                                                                    |                                                                  |
|                                                                                                    |                                                                  |
|                                                                                                    |                                                                  |
|                                                                                                    |                                                                  |
|                                                                                                    |                                                                  |
|                                                                                                    |                                                                  |
|                                                                                                    |                                                                  |
|                                                                                                    |                                                                  |
| 😹 🕮 🤱 炎 🗊 Document: Done (2.131 secs)                                                                          |                                                                  |

- 5. 画面の左上で 「Storage (記憶装置)」>「Physical (物理)」>「External Storage (外部 ストレージ)」の順にタブをクリックします。
- 6. 次のことを確認します。
  - a. 「Model (モデル)」フィールドが「T300」になっている。
  - b. 「Pool (プール)」フィールドが「no storage pool (ストレージプールなし)」に なっている。

**注** – 各パートナーグループのすべての Sun StorEdge T3+ アレイが表示されていることを確認します。

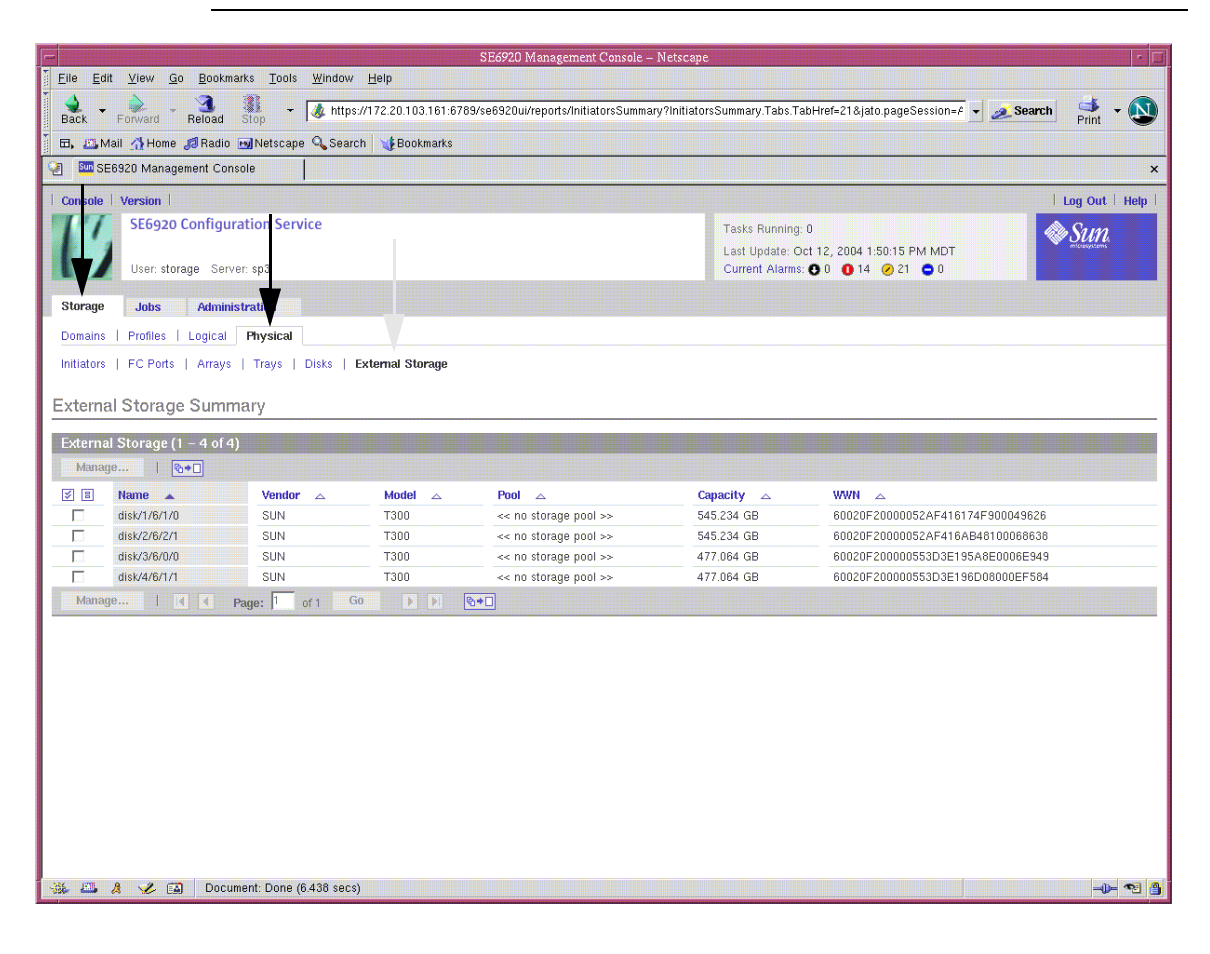

**注** – Sun StorEdge 6920 システムでは、Sun StorEdge T3+ アレイは「External Storage (外部ストレージ)」と表記されます。

#### 外部ストレージの管理

Sun StorEdge T3+ アレイは、Sun StorEdge 6920 Configuration Service ソフトウェア と Sun StorEdge T3+ コマンド行インタフェース (CLI) の両方で管理する必要がある ため、接続された Sun StorEdge T3+ アレイは「外部ストレージ」が表記されます。 Sun StorEdge T3+ アレイはまた、Sun StorEdge Automated Diagnostic Environment - Device Edition を使って障害診断することもできます。

外部仮想ディスクは、「外部ストレージの管理」ウィザードを使って管理できます。 SE6920 Configuration Service コンソールから「記憶装置」>「物理」>「外部スト レージ」を選択します。表2は、外部ストレージの一部フィールドの定義を示してい ます。

 フィールド
 定義

 名前
 外部ストレージデバイスに存在する仮想ディスク

 ベンダー
 外部ストレージデバイスのベンダー名

 モデル
 外部ストレージデバイスのベンダーモデル

 プール
 外部仮想ディスクが割り当てられている、Sun StorEdge 6920 システム上のプール

 容量
 外部仮想ディスクのサイズ

 WWN
 外部ストレージの WWN (ワールドワイドネーム)

**表2** 外部ストレージの概要

外部ストレージのストレージプールを選択するには、そのデバイスのチェックボック スを選択し、「管理」ボタンをクリックして、「外部ストレージの管理」ウィザード を起動します。後は、ウィザードの指示に従って操作を進めます。

注-この機能のオンラインヘルプはありません。

#### CLI コマンド

次の コマンド行インタフェース (CLI) コマンドを使用して、外部ストレージの情報 を表示できます。

■ sscs list externalstorage コマンドは、仮想ディスクを一覧表示します。

```
t3b1:/:<1>sscs list externalstorage

External Storage: disk/1/8/1/1/0 Storage Domain: Pool:

External Storage: disk/1/8/1/4/0 Storage Domain: Pool:

External Storage: disk/1/8/1/2/0 Storage Domain: Pool:

External Storage: disk/1/8/1/5/0 Storage Domain: Pool:

External Storage: disk/1/8/1/3/0 Storage Domain: Pool:

External Storage: disk/1/8/1/6/0 Storage Domain: Pool:

External Storage: disk/1/8/1/8/0 Storage Domain: Pool:

External Storage: disk/1/8/1/7/0 Storage Domain: Pool:

External Storage: disk/1/8/1/9/0 Storage Domain: Pool:

External Storage: disk/1/8/1/9/0 Storage Domain: Pool:
```

sscs list externalstorage disk-name コマンドは、特定の仮想ディスクの詳細情報を表示します。

t3b1:/:<2>**sscs list externalstorage disk/4/2/138/0** External Storage Disk: disk/1/8/1/1/0 Storage Domain: Storage Pool: Model: T300 Vendor: SUN State: Not In Use Status: OK Total Capacity: 144703455232

**注** - ソフトウェアは、外部ストレージの構成をしません。構成の変更については、 アレイの管理ソフトウェアパッケージに関するベンダー提供のマニュアルを参照して ください。

### ファイバチャネルスイッチゾーニングの推奨

Sun StorEdge 6920 システムが他のストレージと同じゾーンに含まれるように SAN (Storage Area Network) を設定すると、すべてのデバイスの LUN が Sun StorEdge 6920 システムから参照できます。これを防ぐには、LUN マスキングを使用するよう に、他のストレージを SAN で設定してください。または、別のゾーンに Sun StorEdge 6920 システムポートを設定して、他のアレイデバイスをシステムから参照 できないようにすることができます。

参考 – 多くのスイッチメーカーは、1 つのストレージポートへの 1 つの HBA のゾー ニングを推奨しています。

### 入出カストリームガード

デフォルトでは、QLogic Fibre Channel スイッチの入出力ストリームガード機能は無効になっています。スイッチは、このデフォルトの状態のままにしてください。 QLogic スイッチのこの機能を有効にすると、ポート単位の Registered State Control Notification (RSCN) メッセージが抑止され、Sun StorEdge 6920 システムがファブ リック上のイニシエータの状態を正しく解決できなくなります。

## Sun StorEdge データスナップショットおよびバッ クアップソフトウェア製品の相互運用性

「コピー」および「バックアップ」処理中も多くのアプリケーションが機能し続ける ことができますが、多くの場合、データ量および情報のコピーに要する時間は、アプ リケーションがその「凍結」中にキャッシュに書き込める容量を超えます。この問題 を解決するために、Sun は Computer Associates International, Inc. および VERITAS Software Corp. と共同で、Sun StorEdge 6920 システムが、それらの会社のバック アップソフトウェア製品と連携して動作する機能を開発してきました。この共同開発 によって、Sun StorEdge 6920 システムは高い信頼性で効率的にバックアップ処理が 行えるようになっています。

現在では、Sun StorEdge データスナップショットソフトウェアは、Computer Associates BrightStor ARCserve Backup Agent for Oracle と VERITAS NetBackup ソ フトウェア製品両方の統合スクリプトで機能し、1 つの処理の流れで、Oracle Corp. データセットボリュームのコピーおよびバックアップを行えるようになっています。 Oracle 9i データベースソフトウェアは、この処理を簡単に行えるようにする基本機 能を提供しますが、完全なデータ整合性を実現するには、VERITAS または Computer Associates のバックアップ製品ばかりでなく、Sun StorEdge データスナッ プショットソフトウェアと同時に使用する必要があります。 **VERITAS** または Computer Associate の統合スクリプトの処理の流れは同じで、次の ようになっています。

- 1. Oracle データベースにログインします。
- 2. バックアップする表空間およびデータファイルを特定します。
- 識別マウントポイントやデバイスエントリポイントなどの Oracle のファイルシステム情報を特定します。
- ホットバックアップに備えて、Oracle データベースを休止します。
   表空間をバックアップモードにして、オフラインにするなどの操作です。
- 5. マウントポイントごとにボリュームスナップショットを開始し、ボリューム名ごとに スナップショットをマッピングすることによってスナップショットを実行します。
- 表空間をオンラインにして、バックアップモードを終了することによって、Oracle データベースをオンラインに戻します。
- 7. 最新のログおよび他のすべてのログをアーカイブ保管します。
- 8. マウントサーバーにボリュームをマウントします。
- データベースファイルのリストを新しいマウントサーバーにコピーします。
- スナップショットイメージのバックアップをとります。
   このためには、スナップショットイメージ/ボリュームを検出してそのバックアップ をとり、データベースファイルのリストのバックアップをとります。
- 11. スナップショットイメージおよびボリュームを削除します。

統合スクリプトは、以下に示すシステム要件を満たす一般的なお客様の環境に対する 実用的な解決策です。それらスクリプトはそのまま利用することも、環境の実際の ニーズに応じてカスタマイズすることもできます。

#### システム要件

#### 業務アプリケーション

■ Oracle 9i データベース、バージョン 9.2.0.1.0

#### サーバープラットフォームソフトウェア

- Sun Solaris 9
- Sun StorEdge SAN Foundation ソフトウェア
- Sun StorEdge Automated Diagnostic Environment Device Edition ソフトウェア

- Sun StorEdge Traffic Manager
- Sun StorEdge Remote Configuration コマンド行インタフェース (CLI)
- Solaris 9 Korn シェル環境
- Perl Expect パッケージ
- Qlogic ホストバスアダプタ (HBA)
- StorEdge SAN リリースの最新パッチ (http://WWW.Sun.Com から入手可能)

#### ストレージ詳細

- Sun Microsystems StorEdge 6920 シリーズ、バージョン: v2.1.2
- SSCS クライアント v2.1.2
- SMI-S プロバイダバージョン REV=01.2004.08.49

#### 手順

**注** – この情報へのアクセスは、現在 Sun Service Plan (Sun のサポート契約) を保有 しているユーザーに限定されます。Sun Online Account がユーザーの契約 ID 番号と リンクしている必要があります。

Sun Service Plan を入手するには、Sun またはご購入先に問い合わせるか、 http://store.sun.com.で Plan を購入してください。

# 1. 次の URL の SunSolve サイトで追加の情報およびサンプルスクリプトを参照します。

http://sunsolve.sun.com/search/search.do?collection=INFODOC

2. Sun StorEdge スナップショット関係のマニュアルを検索します。

## Sun Web Console からのパッチのインストール

この手順では、Sun StorEdge 6920 システム、リリース 2.0.5 パッチをはじめとして 必要なパッチのすべてをインストールします。リリース 2.0.5 パッチには、システム コンポーネント機能に対する更新が含まれており、ブロードキャストプロファイル (Home Box Office) のサポートを可能にする新しい機能も提供します。

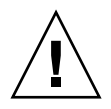

注意 – Sun StorEdge 6920 システム、リリース 2.0.5 パッチをインストールする前に すべての VERITAS 入出力操作を停止し、VERITAS ファイルシステムソフトウェア のマウントを解除してください。インストール中に VERITAS ファイルシステム (VxFS) ソフトウェアが動作していると、入出力障害が発生する可能性があります。 この問題は、Sun StorEdge 6920 システムのリリース 2.0.5 ソフトウェアをインス トールすると解決されます。

## ▼ パッチをインストールする

- 適切なブラウザを開きます。
   50 ページの「サポートされる Web ブラウザ」を参照してください。
- 2. Sun Web Console にアクセスして、ログインします。 http://IP-address|host-name:6789

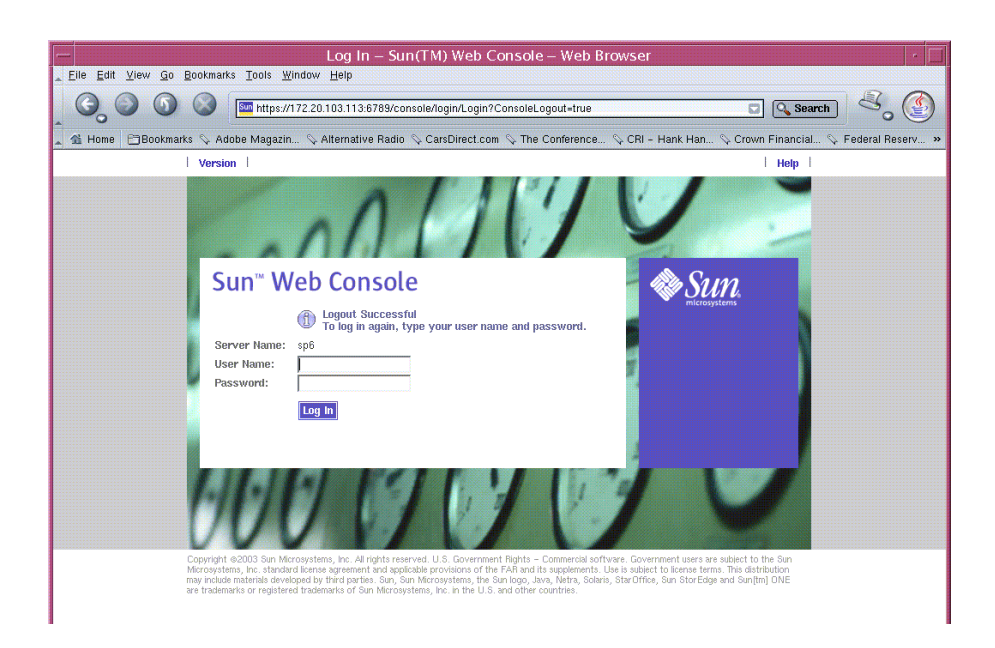

- 3. ユーザー名とパスワードを入力します。
  - デフォルトのユーザー名: storage
  - デフォルトのパスワード: !storage
- 4. 「Storage (記憶装置)」にある「SE6920 Configuration Service」をクリックします。

| —                                                                                                    | eb Console – Web Browser 👘 🗌                                                         |
|----------------------------------------------------------------------------------------------------|--------------------------------------------------------------------------------------|
| _ <u>F</u> ile <u>E</u> dit <u>V</u> iew <u>G</u> o <u>B</u> ookmarks <u>T</u> ools <u>W</u> indow <u>H</u> elp  |                                                                                      |
| G S S S Em https://172.20.103.113:6789/console/                                                                  | launch/Launch                                                                        |
| 🖌 🐔 Home 🛛 🛅 Bookmarks 🛇 Adobe Magazin 🛇 Alternative Radio 🛇 Ca                                                  | arsDirect.com 🛇 The Conference 🛇 CRI - Hank Han 🛇 Crown Financial 🛇 Federal Reserv » |
| Console Version                                                                                                  | Log Out   Help                                                                       |
| Sun™ Web Console<br>User: storage Server: sp6                                                                    | Surregeneret States                                                                  |
| Console                                                                                                    |                                                                                      |
| To start an application, click its name. To start multiple applications, each in a                               | a new window, first select the checkbox.                                             |
|                                                                                                    | 🗔 Open Each Application in a New Window                                              |
| Systems                                                                                                    | Desktop Applications                                                                 |
| No applications available                                                                                        | No applications available                                                            |
|                                                                                                    |                                                                                      |
| Storage                                                                                                    | Other                                                                                |
| Storage SE6920 Configuration Service                                                                             | Other<br>No applications available                                                   |
| Storage SE6920 Configuration Service Storage Automated Diagnostic Environment                                    | Other<br>No applications available                                                   |
| Storage SE6920 Configuration Service Storage Automated Diagnostic Environment Services                           | Other<br>No applications available                                                   |
| Storage SE6920 Configuration Service Storage Automated Diagnostic Environment Services No applications available | Other<br>No applications available                                                   |

#### 5. 「Click Alarms (現在のアラーム)」をクリックします。

| -                          |                                                                                                    |                                 | SE6920 Ma             | anagement Console -       | - Web Browser          | s                                          |  |  |  |
|----------------------------|----------------------------------------------------------------------------------------------------|---------------------------------|-----------------------|---------------------------|------------------------|--------------------------------------------|--|--|--|
| <u>Eile E</u> di           | t <u>V</u> iew <u>G</u> o <u>B</u> ookn                                                                                                    | narks <u>T</u> ools <u>W</u> in | dow <u>H</u> elp      |                           |                        |                                            |  |  |  |
| , ©,                       |                                                                                                    | https://17                      | 72.20.103.113:6789/se | 6920ui/login/PrimaryLogin |                        | Search Search                              |  |  |  |
| 🔔 🐔 Home                   | e 🗄 Bookmarks 🛇                                                                                                    | Adobe Magazin                   | 🛇 Alternative Radio   | 🛇 CarsDirect.com 🛇 The C  | onference 🛇 CRI – Hank | : Han 🛇 Crown Financial 🛇 Federal Reserv » |  |  |  |
| Console                    | Version                                                                                                    |                                 |                       |                           |                        | Log Out   Help                             |  |  |  |
| Ľ                          | SE6920 Configuration Service       Tasks Running: 0         User: storage       Server: sp6         Tasks Running: 0       0         Last Update: Oct 26, 2004 11:29:01 PM GMT         Current Alarms: 0       0         2       0 |                                 |                       |                           |                        |                                            |  |  |  |
| Storage                    | Jobs Adr                                                                                                    | ninistration                    |                       |                           | <b>A</b>               |                                            |  |  |  |
| Demoires                   | Duefiles Lenie                                                                                                    | Dhusiaal                        |                       |                           |                        |                                            |  |  |  |
| Domains                    | Promes Lugica                                                                                                    | au Priysicai                    |                       |                           |                        |                                            |  |  |  |
| Volumes                    | Virtual Disks                                                                                                    | Pools                           |                       |                           |                        |                                            |  |  |  |
| Volume<br>Volume<br>Delete | e Summary<br>es (1 – 10 of 10)<br>New Map                                                                                                    | Snapshot   I                    | Filter: All Items     | ▼   <b>%</b> +□           |                        |                                            |  |  |  |
| <b>1</b>                   | Name 🔺                                                                                                    | State 🛆                         | Condition 🛆           | Storage Domain 🗠          | Raw Capacity 🗠         | WWN 🛆                                      |  |  |  |
|                            | 4800_v1                                                                                                    | Mapped                          | Intact                | DEFAULT                   | 5.000 GB               | 600015D000225900000000000003A04            |  |  |  |
|                            | 4800_v2                                                                                                    | Mapped                          | Intact                | DEFAULT                   | 6.000 GB               | 600015D00022590000000000003A08             |  |  |  |
|                            | 4800_v3                                                                                                    | Mapped                          | Intact                | DEFAULT                   | 9.000 GB               | 600015D00022590000000000003A14             |  |  |  |
|                            | 4800_v4                                                                                                    | Mapped                          | Intact                | DEFAULT                   | 20.000 GB              | 600015D00022590000000000003A1E             |  |  |  |
|                            | bug_test_001                                                                                                    | Mapped                          | Intact                | DEFAULT                   | 75.000 GB              | 600015D00022590000000000003A26             |  |  |  |
|                            | w2k3_m1                                                                                                    | Mapped                          | Intact                | DEFAULT                   | 52.000 GB              | 600015D00022590000000000003A45             |  |  |  |
|                            | win2k_v1                                                                                                    | Free                            | Intact                | DEFAULT                   | 7.000 GB               | 600015D000225900000000000003A0C            |  |  |  |
|                            | win2k_v2                                                                                                    | Free                            | Intact                | DEFAULT                   | 8.000 GB               | 600015D000225900000000000003A10            |  |  |  |
|                            | win2k_v3                                                                                                    | Free                            | Intact                | DEFAULT                   | 10.000 GB              | 600015D000225900000000000003A18            |  |  |  |
|                            | win2k_v4                                                                                                    | Mapped                          | Intact                | DEFAULT                   | 20.000 GB              | 600015D000225900000000000003A22            |  |  |  |
| Delete                     | New Map                                                                                                    | Snapshot                        | I I Page: 1           | of 1 Go 🕨 🕨               | <b>₩</b>               |                                            |  |  |  |

現在のアラームの一覧が表示されます。

#### 6. 次に進む前にすべてのアラームを解決します。

| Cons                                                                                                    | ole   Versi                                                   | on   2.3.19.019                                                                                                    |                                                            |                                                                                                    |                                                                                  | Site Map   Log Out   He                                                                                                    |  |  |  |
|----------------------------------------------------------------------------------------------------|---------------------------------------------------------------|----------------------------------------------------------------------------------------------------|------------------------------------------------------------|----------------------------------------------------------------------------------------------------|----------------------------------------------------------------------------------|----------------------------------------------------------------------------------------------------|--|--|--|
| Storage Automated Diagnostic Environment<br>User: storage Storage: sp6 (Sun StorEdge 6920)                                                                                                    |                                                               |                                                                                                    |                                                            |                                                                                                    |                                                                                  | Last Monitoring: 10-26 23:31:02<br>Current Alarms: ● 0 ● 2 ⊘ 3 ● 0                                                                                                    |  |  |  |
| Alarms         Monitor         Service         Diagnose         Manage         Report         Administration           Current Alarms         Event Maintenance         Current Alarms         Current Alarms         < |                                                               |                                                                                                    |                                                            |                                                                                                    |                                                                                  |                                                                                                    |  |  |  |
| Alarms                                                                                                    | s : All                                                       |                                                                                                    |                                                            |                                                                                                    |                                                                                  |                                                                                                    |  |  |  |
| Alarm:<br>Delete                                                                                                    | s : All<br>Selected                                           | Alarms Delete All A                                                                                                    | lams   G                                                   | Page 1 of 1                                                                                                    | T-uis A                                                                          | - Provider                                                                                                    |  |  |  |
| Alarm:<br>Delete<br>elect                                                                                                    | s : All<br>Selected /<br>Severity                             | Alarms Delete All A<br>▲ Alarm_Details △<br>Alarm Details                                                                                               | Varms   ि<br>Device ∆<br>8335de92                          | ■ Page 1 of 1<br>Date △<br>2004/10/26<br>21:36:09                                                                                                    | Topic ∆<br>sp. ntc                                                               | Description Lost Communication(oob) with TerminalConcentrator / sp6-ntc                                                                                                    |  |  |  |
| Alarm:<br>Delete<br>elect                                                                                                    | s : All<br>Selected J<br>Severity<br>0                        | Alarms Delete All A<br>▼ Alarm_Details △<br>Alarm Details<br>Alarm Details                                                                              | Varms<br>Device △<br>8335de92<br>new_sp                    | ■ Page 1 of 1<br>Date △<br>2004/10/26<br>21:36:09<br>2004/10/26<br>21:25:44                                                                                                    | Topic △<br>sp. ntc<br>drive,<br>usb0_1                                           | Description           Lost Communication(oob) with TerminalConcentrator / sp6-ntc           The 'State' of 'drive.usb0_1.slot' on 6335de92 is 'empty' (previous 'State' was '[Undefined]) /esub-events                                                                                                    |  |  |  |
| Alarms<br>Delete<br>elect                                                                                                    | s : All<br>Selected<br>Severity<br>0<br>0                     | Namns Delete All A<br>Alarm_Details △<br>Alarm Details<br>Alarm Details<br>Alarm Details                                                                | Varms<br>Device △<br>8335de92<br>new_sp<br>array00         | ■ Page 1 of 1<br>Date △<br>2004/10/26<br>21:36:09<br>2004/10/26<br>21:25:44<br>2004/10/26<br>22:15:07                                                                                                   | Topic △<br>sp. ntc<br>drive.<br>usb0_1<br>disk.<br>failover                      | Description           Lost Communication(oob) with TerminalConcentrator / sp6-ntc           The "State" of 'drive.usb0_1.slot" on 8335de92 is 'empty' (previous "State" was "[Undefined]) [esub-events]           12 device_warning(s) found in logfile /var/adm/messages.array (related to 6020 array00/192.168.0.40); (TimeZone GMT)Oct 26 22:10:32 array00 ISR1[2]; W: u1d03 SVD_PATI_FALOVER; path_ld = 0;                                                                                                    |  |  |  |
| Alarm<br>Delete<br>elect                                                                                                    | s : All<br>Selected<br>Severity<br>0<br>0<br>0<br>0<br>0<br>0 | Nams     Delete All A       Alarm_Details     △       Alarm Details     △       Alarm Details     △       Alarm Details     △       Alarm Details     △ | Varms Pevice A<br>8335de92<br>new_sp<br>array00<br>array02 | <ul> <li>Page 1 of 1</li> <li>Date △</li> <li>2004/10/26</li> <li>21:36:09</li> <li>2004/10/26</li> <li>21:25:44</li> <li>2004/10/26</li> <li>22:15:07</li> <li>2004/10/26</li> <li>23:30:06</li> </ul> | Topic △<br>sp. ntc<br>drive.<br>usb0_1<br>disk.<br>failover<br>disk.<br>failover | Description           Lost Communication(oob) with TerminalConcentrator / sp6-ntc           The 'State' of 'drive.usb0_1.slot' on 8335de92 is 'empty' (previous 'State' was '[Undefined]) [4 sub-events]           12 device_warning(s) found in logfile /var/adm/messages.array (related to 6020 array00/192.168.0.40); (TimeZone GMT)Oct 26 22:10:32 array00 ISR1[2]; W: u1d03 SVD_PATH_FAILOVER; path_id = 0;           6 device_warning(s) found in logfile /var/adm/messages.array (related to 6020 array02/192.168.0.42); (TimeZone GMT)Oct 26 23:28:17 array02 ISR1[2]; W: u1d05 SVD_PATH_FAILOVER; path_id = 0; |  |  |  |

#### 7. 「Service (サービス)」タブをクリックします。

| - spe                                           | – Storage Automated Diagn               | iostic Environment – Web Browser | e 🗌                       |  |  |  |  |
|-------------------------------------------------|-----------------------------------------|----------------------------------|---------------------------|--|--|--|--|
| G O O O                                         |                                         |                                  | 8. 🔮                      |  |  |  |  |
| Console   Version   2.3.22.007                  |                                         |                                  | Site Map   Log Out   Help |  |  |  |  |
| Storage Automated<br>User: storage_Storage: sp6 | Sun.                                    |                                  |                           |  |  |  |  |
| Alarms Monitor Service Diagnose                 | Manage Report Administration            |                                  |                           |  |  |  |  |
| Service Advisor Sun Solution Series   Ev        | ent Advisor   Utilities                 |                                  |                           |  |  |  |  |
| Reserve/Release   Array FRUs   DSP FRUs         | Cabinet FRUs   X-Options   Service On   | ly [                             |                           |  |  |  |  |
| Service > Service Advisor                       |                                         |                                  |                           |  |  |  |  |
|                                                 | 1                                       |                                  |                           |  |  |  |  |
| [Reserve/Release]                               | Reserve or Release the whole cabinet fi | or maintenance                   |                           |  |  |  |  |
| [ Array FRUs ]                                  | Array FRUs                              |                                  |                           |  |  |  |  |
| [DSP FRUs]                                      | Data Service Processor FRUs             |                                  |                           |  |  |  |  |
| [ Cabinet FRUs ]                                | [Cabinet FRUs] Cabinet FRUs             |                                  |                           |  |  |  |  |
| [ X-Options ]                                   | [X-Options] X-Options                   |                                  |                           |  |  |  |  |
| [Service Only]                                  | Service Only                            |                                  |                           |  |  |  |  |
|                                                 |                                         |                                  |                           |  |  |  |  |
|                                                 |                                         |                                  |                           |  |  |  |  |
|                                                 |                                         |                                  |                           |  |  |  |  |

8. 「Sun Solution Series (Sun ソリューションシリーズ)」タブをクリックします。

続けて、「Generate New Inventory (新しい資産を生成)」をクリックします。

| Sp1 - Storage Auton                                                              | nated Diagnostic Env<br>aarks Tools Window Heli     | vironment - Netso                                                                                                    | cape                                       |                        |                                                   |  |  |  |  |  |
|----------------------------------------------------------------------------------|-----------------------------------------------------|----------------------------------------------------------------------------------------------------|--------------------------------------------|------------------------|---------------------------------------------------|--|--|--|--|--|
|                                                                                  |                                                     |                                                                                                    |                                            | Go                     | Search So Market                                  |  |  |  |  |  |
| Console   Version   2.3.19.81                                                    | 9                                                   |                                                                                                    |                                            |                        | Site Map   Log Out   Help                         |  |  |  |  |  |
| Storage Aut<br>User storage St                                                   | Sun .                                               |                                                                                                    |                                            |                        |                                                   |  |  |  |  |  |
| Alarms Monitor Service                                                           | Alarme Monitor Service Manage Report Administration |                                                                                                    |                                            |                        |                                                   |  |  |  |  |  |
| Contro Advicor Sun Colution C                                                    | arias Event Advisor 1 Littlition                    | and a contract of the second second se |                                            |                        |                                                   |  |  |  |  |  |
| bervice Advisor Sun Solution S                                                   | erres Eveni Auvisur   Utilities                     | Roport I Dovision Ulatory                                                                                                    | I Ethora I                                 |                        |                                                   |  |  |  |  |  |
| Inventory Maint.   Revision Set.                                                 | ip   Revision Maint,   Revision                     | Report   Revision History                                                                                                    | Ethers                                     |                        |                                                   |  |  |  |  |  |
| Inventory Maint,                                                                 |                                                     |                                                                                                    |                                            |                        |                                                   |  |  |  |  |  |
| This function can be used to re-<br>on the first page to see all frus.<br>Step 1 | iew the current inventory of thi                    | s storage system. Select                                                                                                    | [Generate New Inventory] to prob<br>Step 2 | e the system and gener | ate a new inventory. Click on [details]<br>Step 3 |  |  |  |  |  |
| current inve                                                                     | and a second                                        | ×                                                                                                    | Senerale New Inventory                     |                        | Jave Inventory                                    |  |  |  |  |  |
| Current Inventory   Summary                                                      | Details ]                                           | _                                                                                                    |                                            | _                      |                                                   |  |  |  |  |  |
| Generate New Inventory                                                           | Page 1 of 1                                         |                                                                                                    |                                            | 1                      |                                                   |  |  |  |  |  |
| Name<br>+ sn                                                                     | Fru                                                 | Vendor / I                                                                                                    | Model / Serial                             | 203                    | Revision                                          |  |  |  |  |  |
| + dsp00                                                                          |                                                     |                                                                                                    |                                            | D02.01.00.03           | 59                                                |  |  |  |  |  |
| + array00                                                                        |                                                     |                                                                                                    |                                            | 030104                 |                                                   |  |  |  |  |  |
| + array01                                                                        |                                                     |                                                                                                    |                                            | 030104                 |                                                   |  |  |  |  |  |
| + loghost                                                                        |                                                     |                                                                                                    |                                            | 2.0.3                  |                                                   |  |  |  |  |  |
| Generate New Inventory                                                           | 1 K A Dave dott                                     | E EL                                                                                                    |                                            |                        |                                                   |  |  |  |  |  |
|                                                                                  | Fage 1011                                           |                                                                                                    |                                            |                        |                                                   |  |  |  |  |  |
|                                                                                  |                                                     |                                                                                                    |                                            |                        |                                                   |  |  |  |  |  |

**注** - 「手順1」、「手順2」、「手順3」という3つのボックスがあります。それぞれのボックスには、行うべき操作を指示するテキストプロンプトが含まれています。

9. 資産の生成が完了したら (「Step 2 (手順 2)」のボックスが強調表示される)、「Save New Inventory (新しい資産の保存)」をクリックします。

| sp6 – Storage Automated Diagnostic Environment – Web Browser 🗾 👘                                                                                                    |                     |                 |                        |     |                          |
|----------------------------------------------------------------------------------------------------|---------------------|-----------------|------------------------|-----|--------------------------|
|                                                                                                    |                     |                 |                        |     |                          |
| Console   Version   2.3.22.007 Site Map   Log                                                                                                    |                     |                 |                        |     |                          |
| Storage Automated Diagnostic Environment         Last Monitoring: 10-27 16:50:17           User: storage         Storage: sp6         (Sun StorEdge 6920)         Current Alarms: <b>O</b> 0 <b>O</b> 7 <b>O</b> 0                                                                                                    |                     |                 |                        | • 0 | SUPP.                    |
| Alarms Monitor Service Diagnose Manage Report Administration                                                                                                    |                     |                 |                        |     |                          |
| Service Advisor Sun Solution Series Event Advisor   Utilities                                                                                                    |                     |                 |                        |     |                          |
| Inventory Maint.   Revision Setup   Revision Maint.   Revision Report   Revision History   Ethers                                                                                                    |                     |                 |                        |     |                          |
| Inventory Maint.                                                                                                    |                     |                 |                        |     |                          |
| This function can be used to review the current inventory of this storage system. Select [Generate New Inventory] to probe the system and generate a new inventory. Click on [details] on the first page to see all frus.                                                                                                    |                     |                 |                        |     |                          |
| Ste<br>Current                                                                                                    | ap 1<br>Inventory → | S<br>Generate 1 | tep 2<br>Iew Inventory | →   | Step 3<br>Save Inventory |
| Probing                                                                                                    |                     |                 |                        |     |                          |
| array00:> found 6020 (192.168.0.40 / 20030003ba13f006/20030003ba13f006 (0x3015405316.402321)<br>array01: -> found 6020 (192.168.0.41 / 20030003ba13fc65/20030003ba13frd3 0x301.5405316.402306)<br>array02: -> Warning: cannot ping 192.168.0.43 Device is not responding or not present in this configuration<br>array11: -> Warning: cannot ping 192.168.0.50 Device is not responding or not present in this configuration<br>array12: -> Warning: cannot ping 192.168.0.50 Device is not responding or not present in this configuration<br>array12: -> Warning: cannot ping 192.168.0.55 Device is not responding or not present in this configuration<br>array12: -> Warning: cannot ping 192.168.0.55 Device is not responding or not present in this configuration<br>array14: -> Warning: cannot ping 192.168.0.55 Device is not responding or not present in this configuration<br>array14: -> Warning: cannot ping 192.168.0.55 Device is not responding or not present in this configuration<br>array14: -> Warning: cannot ping 192.168.0.55 Device is not responding or not present in this configuration<br>array15: -> Warning: cannot ping 192.168.0.55 Device is not responding or not present in this configuration<br>array20: -> Warning: cannot ping 192.168.0.55 Device is not responding or not present in this configuration<br>array20: -> Warning: cannot ping 192.168.0.55 Device is not responding or not present in this configuration<br>array21: -> Warning: cannot ping 192.168.0.56 Device is not responding or not present in this configuration<br>array22: -> Warning: cannot ping 192.168.0.56 Device is not responding or not present in this configuration<br>array22: -> Warning: cannot ping 192.168.0.56 Device is not responding or not present in this configuration<br>array23: -> Warning: cannot ping 192.168.0.65 Device is not responding or not present in this configuration<br>array23: -> Warning: cannot ping 192.168.0.56 Device is not responding or not present in this configuration<br>array25: -> Warning: cannot ping 192.168.0.56 Device is not responding or not present in this configuration<br>array25: -> Warning |                     |                 |                        |     |                          |
| <b>Type</b>                                                                                                    | Name                | 102169.0.42     | IP                     |     | Status<br>No Changeo     |
| dsp                                                                                                    | dsp00               | 192.168.0.10    |                        |     | No Changes               |
| 6020                                                                                                    | array00             | 192.168.0.40    |                        |     | No Changes               |
| 6020                                                                                                    | array01             | 192.168.0.41    |                        |     | No Changes               |
| sp                                                                                                    | sp                  | 192.168.0.2     |                        |     | no unanges               |
| Save New Inventory                                                                                                    |                     |                 |                        |     |                          |
資産を保存すると、次のメニューが表示されます。

### 10. 「Revision Setup (リビジョン設定)」タブをクリックします。

| sp6 – Storage Automated Diagnostic Environment – Web Browser                                                                                                    |                                                                                                    |                                |                  |               |                           |  |
|----------------------------------------------------------------------------------------------------|----------------------------------------------------------------------------------------------------|--------------------------------|------------------|---------------|---------------------------|--|
|                                                                                                    |                                                                                                    |                                |                  |               | ی 🕙                       |  |
| Console   Version   2.3.22                                                                                                    | .007                                                                                                    |                                |                  |               | Site Map   Log Out   Help |  |
| Storage Automated Diagnostic Environment<br>User: storage         Last Monitoring: 10-27 16:50:17<br>Current Alarms:         Current Alarms:         0         0         7         0         0         0         0         0         0         0         0         0         0         0         0         0         0         0         0         0         0         0         0         0         0         0         0         0         0         0         0         0         0         0         0         0         0         0         0         0         0         0         0         0         0         0         0         0         0         0         0         0         0         0         0         0         0         0         0         0         0         0         0         0         0         0         0         0         0         0         0         0         0         0         0         0         0         0         0         0         0         0         0         0         0         0         0         0         0         0         0         0         0         0         0         0         0         0 |                                                                                                    |                                |                  | :17<br>20 🗢 0 | Sun.                      |  |
| Alarms Monitor Servic                                                                                                    | e Diagnose Manage                                                                                                    | Report Administration          |                  |               |                           |  |
| Service Advisor Sun Solutio                                                                                                    | n Series Event Advisor   Ut                                                                                                    | lities                         |                  |               |                           |  |
| Inventory Maint.   Revision S                                                                                                    | Setup   Revision Maint.   Revi                                                                                                    | sion Report   Revision History | Ethers           |               |                           |  |
| Inventory Maint.                                                                                                    |                                                                                                    |                                |                  |               |                           |  |
| This function can be used to<br>[details] on the first page to se                                                                                                    | This function can be used b review the current inventory of this storage system. Select [Generate New Inventory] to probe the system and generate a new inventory. Click on [details] on the first page to see all frus.                           |                                |                  |               |                           |  |
| Step 1<br>Current Invent                                                                                                    | ory →                                                                                                    | Step<br>Generate Nev           | 2<br>v Inventory | <b>→</b>      | Step 3<br>Save Inventory  |  |
| array00: Pa                                                                                                    | Running wmcfg<br>array00: Password is already set. array01: Password is already set. array02: Password is already set. DSP 192.168.0.10: configured for use.<br>Array 192.168.0.41: configured for use.<br>Array 192.168.0.42: configured for use. |                                |                  |               |                           |  |
| Update Inventory [ Summ                                                                                                    | ary   Details ]                                                                                                    |                                |                  |               |                           |  |
| Page 1 of 1                                                                                                    |                                                                                                    |                                |                  |               |                           |  |
| Name                                                                                                    | Fru                                                                                                    | Vendor / Mod                   | el / Serial      |               | Revision                  |  |
| + sp                                                                                                    |                                                                                                    |                                |                  | 2.0.4         |                           |  |
| + dsp00                                                                                                    |                                                                                                    |                                |                  | D02.01.01.0   | 123                       |  |
| + array00                                                                                                    |                                                                                                    |                                |                  | 030105        |                           |  |
| + array01                                                                                                    | array01 030                                                                                                    |                                |                  |               |                           |  |
| + loghost                                                                                                    |                                                                                                    |                                |                  | 204           |                           |  |
|                                                                                                    |                                                                                                    |                                |                  |               |                           |  |
| 🔄 🕙 Page 1 of 1 🕑 📐                                                                                                    |                                                                                                    |                                |                  |               |                           |  |
|                                                                                                    |                                                                                                    |                                |                  |               |                           |  |
|                                                                                                    |                                                                                                    |                                |                  |               |                           |  |

「Revision Maintenance Source (リビジョン管理ソース)」メニューからパッチアップデートパスを選択し、「Revision Maint (リビジョン管理)」タブをクリックします。

**注** – 「Revision Maintenance Source 接続のテスト」は、現在は、ポート 8080 を使 用しているパッチサーバーでのみ動作します。リビジョンの取得のために使用してい るパッチサーバーソースがポート 8080 を使用していない場合は、「Revision Maintenance Source 接続のテスト」機能によって生成される接続テストのエラーは すべて無視してください。これらのメッセージは正しくなく、これらのパッチサー バーへの接続には影響がありません。

| - sp6 – Storage Automated Diagnostic Environment – Web Browser 🛛 🗸 🗖                       |                                                                     |  |  |  |  |  |
|--------------------------------------------------------------------------------------------|---------------------------------------------------------------------|--|--|--|--|--|
| © © 0 0                                                                                    | ے 🖉                                                                 |  |  |  |  |  |
| Console   Version   2.3.22.007                                                             | Site Map   Log Out   Help                                           |  |  |  |  |  |
| Storage Automated Diagnostic Environment<br>User: storage Storage: sp6 (Sun StorEdge 6920) | Last Monitoring: 10-27 16:55:19<br>Current Alarms: ● 0 ● 7 ● 0 ● 0  |  |  |  |  |  |
| Alarms Monitor Service Diagnose Manage Report Administration                               |                                                                     |  |  |  |  |  |
| Service Advisor Sun Solution Series Event Advisor   Utilities                              |                                                                     |  |  |  |  |  |
| Inventory Maint.   Revision Setup   Revision Maint.   Revision Report   Revision History   | Ethers                                                              |  |  |  |  |  |
| Revision Setup                                                                             |                                                                     |  |  |  |  |  |
| This page is used to setup Revision Maintenance defaults.                                  |                                                                     |  |  |  |  |  |
| Revision Maintenance Options                                                               |                                                                     |  |  |  |  |  |
| Revision Maintenance Source: Local Patch Se                                                | rver 🔽                                                              |  |  |  |  |  |
| Local Patch Server:Port: http://b7g20-w                                                    | s.central:8080 Examples: relayhost.central:8080 or 102.40.10.1:8080 |  |  |  |  |  |
| Scheduler Options                                                                          |                                                                     |  |  |  |  |  |
| Check for updates?: No 🖃                                                                   |                                                                     |  |  |  |  |  |
| Proxy Information                                                                          |                                                                     |  |  |  |  |  |
| Proxy Host:Port (Optional):                                                                | Examples: proxyhost:8080 or 102.40.10.1:8080                        |  |  |  |  |  |
| Proxy Host User (optional):                                                                |                                                                     |  |  |  |  |  |
| Proxy Host Password (optional):                                                            |                                                                     |  |  |  |  |  |
| Update Options Reset Defaults Test Revision Maintenance Source Connection                  |                                                                     |  |  |  |  |  |

## 12. 「Update Revisions (リビジョンを更新)」をクリックします。

| sp6 – Storage Automated Diagnos                                                                                                    | tic Environment – Web Browser 💦 🔽                                                                                                    |
|----------------------------------------------------------------------------------------------------|----------------------------------------------------------------------------------------------------|
| © © 0 0                                                                                                    | ٢. ٢                                                                                                    |
| Console   Version   2.3.19.019                                                                                                    | Site Map   Log Out   Help                                                                                                    |
| Storage Automated Diagnostic Environment<br>User: storage Storage: sp6 (Sun StorEdge 6920)                                                                                                    | Last Monitoring: 10-26 23:31:02<br>Current Alarms: 0 0 0 2 2 3 0                                                                                                    |
| Alarms Monitor Service Diagnose Manage Report Administration                                                                                                    |                                                                                                    |
| Service Advisor Sun Solution Series Event Advisor   Utilities                                                                                                    |                                                                                                    |
| Inventory Maint.   Revision Setup   Revision Maint.   Revision Report   Revision History                                                                                                    | Ethers                                                                                                    |
| Revision Maint.                                                                                                    |                                                                                                    |
| Use Revision Maintenance to generate a list of required patches for a storage system ar<br>Maintenance can also be used to backout patches installed in the last session.<br>NOTE:<br>• Selecting a device will install all patches listed for that device. The Service Proc<br>• Backout of patches shall remove all patches installed in the last patch install ses<br>for backout. | d to install these patches on each component of the storage system. Revision<br>essor does not enable selection of individual patches for install.<br>sion. The Service Processor does not enable selection of individual device or patches |
| Revision Maintainence Menu                                                                                                    |                                                                                                    |
| Update Revisions                                                                                                    | Download and Install system updates.                                                                                                    |
| Backout Revisions                                                                                                    | Backout the most recent revision update                                                                                                    |
|                                                                                                    |                                                                                                    |

### 13. 「Create New Patch Report (新しいパッチレポートを作成)」をクリックします。

| sp6 – Storage Automated Diagnost                                                                                                    | tic Environment – Web Browser 🛛 👘                                                                                                    |
|----------------------------------------------------------------------------------------------------|----------------------------------------------------------------------------------------------------|
| © © © ©                                                                                                    | ے 🕄                                                                                                    |
| Console   Version   2.3.19.019                                                                                                    | Site Map   Log Out   Help                                                                                                    |
| Storage Automated Diagnostic Environment<br>User: storage Storage: sp6 (Sun StorEdge 6920)                                                                                                    | Last Monitoring: 10-26 23:31:02<br>Current Alarms: ● 0 ● 2 ⊘ 3 ● 0                                                                                                    |
| Alarms Monitor Service Diagnose Manage Report Administration                                                                                                    |                                                                                                    |
| Service Advisor Sun Solution Series Event Advisor Utilities                                                                                                    |                                                                                                    |
| Inventory Maint.   Revision Setup   Revision Maint.   Revision Report   Revision History                                                                                                    | Ethers                                                                                                    |
| Revision Maint.                                                                                                    |                                                                                                    |
| Maintenance can also be used to backout patches installed in the last session.         NOTE:         ● Selecting a device will install all patches listed for that device. The Service Proce         ● Backout of patches shall remove all patches installed in the last patch install sessi for backout.         Revision Maintainence Menu-> Update Revisions         Step 1       Create Patch Upgrade Report | Issor does not enable selection of individual patches for install.<br>sion. The Service Processor does not enable selection of individual device or patches<br>Step 2<br>Select Patches → Step 3<br>Patch Installation Report |
| Revision Summary                                                                                                    |                                                                                                    |
| Create Patch Upgrade Report Status: Not Running                                                                                                    |                                                                                                    |
| Patch Installation Report: Not Running                                                                                                    | [ Show Log ]                                                                                                    |
| Create New Patch Report Clear Reports                                                                                                    |                                                                                                    |

# 14. 「Create New Patch Report (新しいパッチレポートを作成)」ボックスが再び表示されたら、「Select Patches (パッチを選択)」をクリックします。

| sp6 – Storage Automated Diagnost                                                                                                    | ic Environment – Web B                                                                                  | rowser 📃 -                                                                                                    |
|----------------------------------------------------------------------------------------------------|----------------------------------------------------------------------------------------------------|----------------------------------------------------------------------------------------------------|
| 6.00                                                                                                    |                                                                                                    | ی 🚱                                                                                                    |
| Console   Version   2.3.19.019                                                                                                    |                                                                                                    | Site Map   Log Out   Help                                                                                                    |
| Storage Automated Diagnostic Environment<br>User: storage Storage: sp6 (Sun StorEdge 6920)                                                                                                    | Last Monitoring: 10-26 23:31:02<br>Current Alarms: <b>0</b> 0 <b>0</b> 2 🤌                              | 2<br>3 • 0                                                                                                    |
| Alarms Monitor Service Diagnose Manage Report Administration                                                                                                    |                                                                                                    |                                                                                                    |
| Service Advisor Sun Solution Series Event Advisor   Utilities                                                                                                    |                                                                                                    |                                                                                                    |
| Inventory Maint.   Revision Setup   Revision Maint.   Revision Report   Revision History                                                                                                    | Ethers                                                                                                  |                                                                                                    |
| Revision Maint.                                                                                                    |                                                                                                    |                                                                                                    |
| <ul> <li>Selecting a device will install all patches listed for that device. The Service Proce</li> <li>Backout of patches shall remove all patches installed in the last patch install sess for backout.</li> <li>Revision Maintainence Menu-&gt; Update Revisions</li> </ul> | ssor does not enable selection of in<br>ion. The Service Processor does n<br>Step 2<br>Select Patches → | ndividual patches for install.<br>of enable selection of individual device or patches<br>Step 3<br>Patch Instaliation Report |
| Revision Summary                                                                                                    |                                                                                                    |                                                                                                    |
| Create Patch Upgrade Report Status: Not Running                                                                                                    |                                                                                                    |                                                                                                    |
| Patch Installation Report: Not Running                                                                                                    |                                                                                                    | [ Show Log ]                                                                                                    |
| Create New Patch Report Clear Reports                                                                                                    |                                                                                                    |                                                                                                    |

 図8に示すように、インストールする必要があるパッチが示されます。「Select Device (デバイスを選択)」列でチェックボックスを選択し、「Apply Selected (選択 したものに適用)」をクリックします。

**注** - パッチには、他のパッチより先にインストールする必要があるものがあります。図8は、そのような例を示しています。この例の場合は、提供されているボックスをチェックし、この手順の後半で説明しているように処理を繰り返す必要があることに注意してください。

**注** – すべてのパッチのインストールに要する合計時間はケースによって異なります が、数時間かかることもあります。

| -                                          |                                                                                                    | sp6 – Stora          | ge Aut          | omated       | Diagnosti        | ic Environment                         | . – Web Brov                             | vser r                                                               |
|--------------------------------------------|----------------------------------------------------------------------------------------------------|----------------------|-----------------|--------------|------------------|----------------------------------------|------------------------------------------|----------------------------------------------------------------------|
| , ©                                        |                                                                                                    |                      |                 |              |                  |                                        |                                          | 4. 🔮                                                                 |
| Console                                    | Console   Version   2.3.19.019 Site Map   Log Out   Hel                                                                                                    |                      |                 |              |                  |                                        |                                          |                                                                      |
| ľ                                          | Storage Automated Diagnostic Environment       Last Monitoring: 10-27 17:45:23         User: storage       Storage sp6         (Sun StorEdge 6920)       Current Alarms:                                                                                                    |                      |                 |              |                  |                                        |                                          |                                                                      |
| Alarms                                     | Alarms Monitor Service Diagnose Manage Report Administration                                                                                                    |                      |                 |              |                  |                                        |                                          |                                                                      |
| Service                                    | Service Advisor Sun Solution Series Event Advisor I Utilities                                                                                                    |                      |                 |              |                  |                                        |                                          |                                                                      |
| Inventory                                  | Maint.   Revision Setup                                                                                                    | Revision Maint.   R  | evision R       | eport   Revi | sion History   E | Ethers                                 |                                          |                                                                      |
| Revision                                   | Maint.                                                                                                    |                      |                 |              |                  |                                        |                                          |                                                                      |
| NOTE:<br>• Se<br>• Ba<br>for<br>Revision M | <ul> <li>Maintenance can also be used to backout patches installed in the last session.</li> <li>NOTE:</li> <li>Selecting a device will install all patches listed for that device. The Service Processor does not enable selection of individual patches for install.</li> <li>Backout of patches shall remove all patches installed in the last patch install session. The Service Processor does not enable selection of individual device or patches for backout.</li> </ul> |                      |                 |              |                  |                                        |                                          |                                                                      |
|                                            | Step<br>Create Patch Ut                                                                                                    | ) 1<br>pgrade Beport |                 | ] →          | Sele             | Step 2<br>ct. Patches                  | →                                        | Step 3<br>Patch Installation Report                                  |
| Apply Th                                   | e following patches                                                                                                    | .3                   |                 |              |                  |                                        |                                          |                                                                      |
| Select<br>Device                           | Device                                                                                                    | IP / Status          | Select<br>Patch | Patchid      |                  |                                        | Info                                     | )                                                                    |
|                                            | Service Processor                                                                                                    | 192.168.0.2 0        |                 |              |                  | Review Alarms fo                       | r this device before p                   | proceeding                                                           |
| T                                          | 5 Patch(es) 116627-16 SP 6920 specific patch 116721-30 Storage Automated Diagnostic Environment patch for the SUNWstads package. 116722-30 Storage Automated Diagnostic Environment patch for the SUNWstfru package. 115710-13 Patch Management Module 116361-13 EM patch 116361-13.                                                                                                    |                      |                 |              |                  |                                        |                                          |                                                                      |
|                                            | 6020: array00                                                                                                    | 192.168.0.40 0       |                 |              |                  | Review Alarms fo                       | r this device before p                   | proceeding                                                           |
|                                            |                                                                                                    |                      |                 |              |                  |                                        | ratch(es)                                |                                                                      |
|                                            | 6020: array01                                                                                                    | 192.168.0.41 0       |                 |              |                  | Review Alarms fo                       | r this device before p<br>Patch(es)      | proceeding                                                           |
|                                            | 6020: array02                                                                                                    | 192.168.0.42 0       |                 |              |                  | Review Alarms fo                       | r this device before p<br>Patch(es)      | proceeding                                                           |
|                                            | dsp: dsp00                                                                                                    | 192.168.0.10 0       |                 |              |                  | Review Alarms fo                       | r this device before p                   | proceeding                                                           |
|                                            | · ·                                                                                                    |                      |                 |              |                  |                                        | Patch(es)                                |                                                                      |
|                                            |                                                                                                    |                      |                 |              |                  |                                        |                                          | l                                                                    |
|                                            |                                                                                                    |                      |                 |              |                  | 注 : 画面の<br>ます。1 つは<br>適用 )」、も<br>のデバイス | ー番下に、<br>t「Apply S<br>う 1 つは「」<br>に適用 )」 | 青いボックスが 2 つあり<br>elected ( 選択したものに<br>Apply All Devices ( すべて<br>です。 |

図8 パッチ選択画面

「Apply Selected (選択したものに適用)」または「Apply All Devices (すべてのデバイスに適用)」をクリックすると、「Create Patch Upgrade Report Status (パッチアップグレードレポートの作成ステータス)」画面が表示されます。

| sp3 – Storage Automated Diagnos                                                                                                    | itic Environment – Netscape 👘 🗆                                                                                                    |  |  |  |  |  |  |
|----------------------------------------------------------------------------------------------------|----------------------------------------------------------------------------------------------------|--|--|--|--|--|--|
| Eile Edit View Go Bookmarks Iools Window Help                                                                                                    |                                                                                                    |  |  |  |  |  |  |
| 🔌 - 🔌 - 🧟 🏭 - 🚺 https://172.20.103.161:6789/rashttp?GO=Service%3A%3AUpgrade%3A%3Afix3&SID=&sel_192.168.0.10=on&ACT - 🗷 Search 📑 - 🔊                                                                                                    |                                                                                                    |  |  |  |  |  |  |
| 🖬 🖽 Mail 🏠 Home 🞜 Radio 🔤 Netscape 🔍 Search 🛛 💥 Bookmarks                                                                                                    |                                                                                                    |  |  |  |  |  |  |
| 😢 🥒 sp3 – Storage Automated Diagnostic 🔤 SE6920 Management Console                                                                                                    | ×                                                                                                    |  |  |  |  |  |  |
| 1 Console   Version 12.3.22.009                                                                                                    | Site Map   Log Out   Help                                                                                                    |  |  |  |  |  |  |
| Storage Automated Diagnostic Environment<br>User: storage: Storage: sp3 (Sun StorEdge 6920)                                                                                                    | Last Monitoring: 10-28 10:16:04<br>Current Alarms: O ○ O 1 Ø ○ O ○                                                                                                    |  |  |  |  |  |  |
| Alarms Monitor Service Diagnose Manage Report Administration                                                                                                    |                                                                                                    |  |  |  |  |  |  |
| Service Advisor Sun Solution Series Event Advisor I Utilities                                                                                                    |                                                                                                    |  |  |  |  |  |  |
| Inventory Maint, I Revision Setup I Revision Maint, I Revision Report I Revision History I Ethers I                                                                                                    |                                                                                                    |  |  |  |  |  |  |
| Revision Maint.                                                                                                    |                                                                                                    |  |  |  |  |  |  |
| NOTE:<br>• Selecting a device will install all patches listed for that device. The Service Processor does not enab<br>• Backout of patches shall remove all patches installed in the last patch install session. The Service P<br>Revision Maintainence Menu-> Update Revisions | patches installed in the last session.<br>NOTE:<br>• Selecting a device will install all patches listed for that device. The Service Processor does not enable selection of individual patches for install.<br>• Backout of patches shall remove all patches installed in the last patch install session. The Service Processor does not enable selection of individual device or patches for backout.<br>Revision Maintainence Menu-> Update Revisions |  |  |  |  |  |  |
| Step 1 → Step<br>Create Patch Upgrade Report → Select P                                                                                                    | p 2 → Step 3<br>atches Patch Installation Report                                                                                                    |  |  |  |  |  |  |
|                                                                                                    |                                                                                                    |  |  |  |  |  |  |
| Patch Installation                                                                                                    |                                                                                                    |  |  |  |  |  |  |
| Create Patch Upgrade Report Status Running                                                                                                    | [Show Log]                                                                                                    |  |  |  |  |  |  |
|                                                                                                    | Ť                                                                                                    |  |  |  |  |  |  |
| 💥 🕮 🎗 🏑 🔝 javascriptwin1()                                                                                                    | 🕫 🙆                                                                                                    |  |  |  |  |  |  |

**注** – 必要に応じて「Show Log (ログを表示)」をクリックして、図9に示すように動的なアップグレードプロセスログを表示できます。

 「Create Patch Upgrade Report Status (パッチアップグレードレポートの作成ス テータス)」が「Running (実行中)」から「Done (完了)」に変化したら、「Revision Report (リビジョンレポート)」をクリックします。 別ウィンドウで「Revision Maintenance Upgrade Log (リビジョン管理アップグレー ドログ)」ウィンドウが表示されます。

| 💳 sp3 – Storage Automated Diagnostic Environment – Netscape 🔤                                                                                                    |      |
|----------------------------------------------------------------------------------------------------|------|
| Revision Maintenance -> Upgrade Log                                                                                                    |      |
| Analyzing the host (192.168.0.2) to update.                                                                                                    |      |
| Assessing patches recommended for the host.                                                                                                    |      |
| .Patches to apply:                                                                                                    |      |
| For the host sp3 (192.168.0.2)<br>116721-30 Storage Automated Diagnostic Environment patch for the SUNWstads package.<br>116722-30 Storage Automated Diagnostic Environment patch for the SUNWstfru package.<br>The number of patches identified: 2. |      |
| Downloading patches to /var/sadm/spool.<br>.Installing patches from /var/sadm/spool.<br>                                                                                                    | fuld |
| / · · · · · · · · · · · · · · · · · · ·                                                                                                    |      |

図9 リビジョン管理アップグレードログ

**注** – このウィンドウは、必要に応じて開いたままにしておくことも、閉じることもできます。

### 「Patch Revision Report (パッチリビジョンレポート)」画面が表示されます。

| sp3 – Storage Automated Diagn                                                                       | ostic Environment – Netscape 🛛 👘 🗖                                         |  |  |  |  |
|----------------------------------------------------------------------------------------------------|----------------------------------------------------------------------------|--|--|--|--|
| Eile Edit View Go Bookmarks Iools Window Help                                                       |                                                                            |  |  |  |  |
|                                                                                                    | vigation::index&TAB=3,3&MENU=Service::Upgrade::reportMenu 🔽 🌌 Search 📑 👻 🔊 |  |  |  |  |
| 📕 🖽 Mail 🚮 Home 🎜 Radio 🖼 Netscape 🔍 Search 🛛 💥 Bookmarks                                           |                                                                            |  |  |  |  |
| 🗿 🥒 sp3 – Storage Automated Diagnostic 🔤 SE6920 Management Console                                  | ×                                                                          |  |  |  |  |
| Console   Version   2.3.22.009                                                                      | Site Map   Log Out   Help                                                  |  |  |  |  |
| Storage Automated Diagnostic Environment<br>User: storage: Storage: sp3 (Sun StorEdge 6920)         | Last Monitoring: 10-28 09:56:04<br>Current Alarms: ● 0 ● 1 ● 0 ● 0         |  |  |  |  |
| Alarms Monitor Service Diagnose Manage Report Administration                                        |                                                                            |  |  |  |  |
| Service Advisor Sun Solution Series Event Advisor I Utilities                                       |                                                                            |  |  |  |  |
| Inventory Maint, I Revision Setup I Revision Maint, I Revision Report I Revision History I Ethers I |                                                                            |  |  |  |  |
| Revision Report                                                                                     |                                                                            |  |  |  |  |
| Use Revision report to view reports of current patch installation/backout runs.                     |                                                                            |  |  |  |  |
| Revision Report Menu                                                                                |                                                                            |  |  |  |  |
| Patch Installation Report                                                                           | View the latest revision update report                                     |  |  |  |  |
| Patch Backout Report View the latest revision backout report                                        |                                                                            |  |  |  |  |
|                                                                                                    |                                                                            |  |  |  |  |
|                                                                                                    |                                                                            |  |  |  |  |
|                                                                                                    |                                                                            |  |  |  |  |
|                                                                                                    |                                                                            |  |  |  |  |
| A                                                                                                   |                                                                            |  |  |  |  |

17. 「Patch Installation Report (パッチインストールレポート)」をクリックします。

# 「Patch Installation Report (パッチインストールレポート)」画面が表示されます。

| -                                                                                                    |                                                                                        | sp3 – Stora                                  | ige Automated Diagn                    | ostic Environment – Netsca                                       | pe                   |      | •        |
|----------------------------------------------------------------------------------------------------|----------------------------------------------------------------------------------------|----------------------------------------------|----------------------------------------|------------------------------------------------------------------|----------------------|------|----------|
| Eile Edit View Go Boo                                                                                                    | okmarks <u>T</u> ools <u>W</u>                                                         | indow <u>H</u> elp                           |                                        |                                                                  |                      |      |          |
| Back Forward Relo                                                                                                    | 🔹 - 📚 - 🧟 🤹 - 🐼 https://172.20.103.161.6789/rashttp?GO=Service::Upgrade::report        |                                              |                                        |                                                                  | 🔹 🥖 Search 🛛 🗳 Print | - 🔊  |          |
| 🗄 🖽 Mail 🚮 Home <i>3</i> 8 Ra                                                                                                    | 🖽, 📇 Mail 🚮 Home 🎜 Radio 🔜 Netscape 🔍 Search 🛛 🤯 Bookmarks                             |                                              |                                        |                                                                  |                      |      |          |
| 🗿 🥠 sp3 – Storage Automat                                                                                                    | ed Diagnostic 🔤                                                                        | SE6920 Managem                               | nent Console                           |                                                                  |                      |      | ×        |
| User: storage St                                                                                                    | tomated Diag<br>torage: sp3 (Sun Sto                                                   | nostic Enviro<br>rEdge 6920)                 | nment                                  | Last Monitoring: 10–28 09:56:04<br>Current Alarms: 0 0 0 1 0 0 0 | <b>b</b>             | Sun. |          |
| Alarms Monitor Service                                                                                                    | Diagnose Manag                                                                         | e Report Admi                                | inistration                            |                                                                  |                      |      |          |
| Service Advisor Sun Solution                                                                                                    | Series Event Advis                                                                     | or EUtilities                                |                                        |                                                                  |                      |      |          |
| Inventory Maint, I Revision Setu                                                                                                    | p I Revision Maint. I F                                                                | Revision Report   F                          | Revision History I Ethers I            |                                                                  |                      |      |          |
| Revision Report                                                                                                    |                                                                                        |                                              |                                        |                                                                  |                      |      |          |
| SE 6920                                                                                                    |                                                                                        |                                              |                                        |                                                                  |                      |      |          |
|                                                                                                    |                                                                                        | Run Date:                                    | 2004-10-28 09:43:14                    |                                                                  |                      |      |          |
|                                                                                                    |                                                                                        | Error Count                                  | 0                                      |                                                                  |                      |      |          |
| Hunning patch upgrade:                                                                                                    |                                                                                        |                                              |                                        |                                                                  |                      |      |          |
| Analyzing the host (192.168.0.2)                                                                                                    | ) to update.                                                                           |                                              |                                        |                                                                  |                      |      |          |
| Assessing patches recor                                                                                                    | nmended for the host                                                                   |                                              |                                        |                                                                  |                      |      |          |
| .Patches to apply:                                                                                                    |                                                                                        |                                              |                                        |                                                                  |                      |      |          |
| For the host sp3 (192.168.0.2)<br>116721-30 Storage Automated<br>116722-30 Storage Automated<br>The number of patches identifie<br>Downloading patches to <i>karSaa</i><br>Installing patches from <i>karIsad</i> | Diagnostic Environm<br>Diagnostic Environm<br>d: 2.<br>dm/spool.<br>m/spool.<br>plied. | ent patch for the SU<br>ent patch for the SU | NW4stads package.<br>NW4stfru package. |                                                                  |                      |      |          |
| AuditRecord.write: about to write                                                                                                    | e to: /var/opt/SUNWpp                                                                  | ro/history/a.109897                          | 8174419                                |                                                                  |                      |      |          |
|                                                                                                    | sparc<br>d.                                                                            |                                              |                                        |                                                                  |                      |      |          |
| AuditRecord.write: about to write                                                                                                    | e to: /var/opt/SUNWpp                                                                  | ro/history/a.109897                          | 8174419                                |                                                                  |                      |      |          |
| pugitinecona - nosuvernitecture: sparc<br>//war/sadm/spot/path/pmdridl_2004.10.28@09.40.21.MDT.txt has been moved to /var/sadm/spool/path/pm_dnidl_2004.10.28@09.40.21.MDT.txt                                    |                                                                                        |                                              |                                        |                                                                  |                      |      |          |
| Device                                                                                                    | IP                                                                                     | Patchid                                      |                                        | Info                                                             |                      |      |          |
| Service Processor                                                                                                    | 192.168.0.2                                                                            |                                              |                                        | 2 patch(es)                                                      |                      |      |          |
|                                                                                                    |                                                                                        | 116721-30                                    | Storage Automated Diagno               | stic Environment patch for the SUNWstads                         | package.             |      |          |
|                                                                                                    |                                                                                        | 116722-30                                    | Storage Automated Dia                  | stic Environment patch for the SUNWstfru p                       | backage.             |      |          |
| L                                                                                                    |                                                                                        |                                              |                                        |                                                                  |                      |      |          |
| × 107 9 -4                                                                                                    |                                                                                        |                                              | Move to                                | History                                                          |                      |      |          |
| 🐝 🛶 🦧 🌝 EA D                                                                                                    | ocument: Done (0.73                                                                    | 1 Secs)                                      |                                        |                                                                  |                      | -    | <u>-</u> |

18. 「Move to History (履歴に移動)」をクリックします。

「Patch Installation Report (パッチインストールレポート)」画面の内容が以下のよう になります。

| sp3 – Storage Automated Diagnostic Environment – Netscape                                         |                                                                           |                                              |  |  |  |
|---------------------------------------------------------------------------------------------------|---------------------------------------------------------------------------|----------------------------------------------|--|--|--|
| Eile Edit View Go Bookmarks Iools Window Help                                                     |                                                                           |                                              |  |  |  |
|                                                                                                   | %3A%3AUpgrade%3A%3Areport&ACTION_hist=Move+to+History 💌                   | <mark>≪Search</mark> <sup>≼</sup> • <b>№</b> |  |  |  |
| 🗄 🖬, 🖾 Mail 🚮 Home 🎜 Radio 🖼 Netscape 🔍 Search 🛛 💥 Bookmarks                                      |                                                                           |                                              |  |  |  |
| 📳 🥒 sp3 – Storage Automated Diagnostic 🔤 SE6920 Management Console                                |                                                                           | ×                                            |  |  |  |
| 1 Console 1 Version 12.3.22.009                                                                   |                                                                           | Site Map   Log Out   Help                    |  |  |  |
| User: storage Storage: sp3 (Sun StorEdge 6920)                                                    | Last Monitoring: 10-28 12:56:20<br>Current Alarma: ● 0 ●14 <i>●</i> 6 ● 0 | Surrent State                                |  |  |  |
| Alarms Monitor Service Diagnose Manage Report Administration                                      |                                                                           |                                              |  |  |  |
| Service dvisor Sun Solution Series Event Advisor I Utilities                                      |                                                                           |                                              |  |  |  |
| Inventory Maint I Revision Setup I Revision Maint I Revision Report I Revision History I Ethers I |                                                                           |                                              |  |  |  |
| Revision Report                                                                                   |                                                                           |                                              |  |  |  |
| (f) Copying sp3.2004-10-28_12:52:59 to Upgrade history                                            |                                                                           |                                              |  |  |  |
| A Revision upgrade report not available                                                           |                                                                           |                                              |  |  |  |
|                                                                                                   |                                                                           |                                              |  |  |  |
|                                                                                                   |                                                                           |                                              |  |  |  |
|                                                                                                   |                                                                           |                                              |  |  |  |
|                                                                                                   |                                                                           |                                              |  |  |  |

#### 19. 次のいずれかの操作を行います。

- インストールするパッチがまだある場合は、すべてのパッチをインストールし終 えるまで、「Inventory Maint (資産管理)」をクリックして、手順 8 以降の手順を 繰り返します。
- それ以上インストールするパッチがない場合は、Sun Web Console からログアウトします。

# 更新用 CD からのパッチのインストール

Sun StorEdge 6920 システムのストレージサービスプロセッサのバージョン 1.2 の更 新用 CD には、Sun StorEdge 6920 システムのストレージサービスプロセッサソフト ウェアを更新するためのパッチが含まれています。この CD は、ストレージサービス プロセッサイメージを再インストールしません。

**注** – 更新をはじめる前に、システムが正常な状態にあることを確認してください。 「Configuration Service」で、右上には「現在のアラーム」ステータスが表示されま す。必要に応じて、「現在のアラーム」をクリックし、対処可能なアラームがあるか どうかを確認します。更新のためにディスクファームウェアパッチが推奨されている 場合は、更新するアレイに接続されているすべてのボリュームへの入出力を停止して ください。

以下の手順で示すように、ストレージサービスプロセッサ上のソフトウェアの更新には、2つのステップがあります。

- 44 ページの「ソフトウェア更新のダウンロードの準備」
- 44 ページの「ソフトウェア更新を適用する」

#### ▼ ソフトウェア更新のダウンロードの準備

- 1. ストレージサービスプロセッサの CD-ROM ドライブに CD を挿入します。
- サポートされているブラウザを起動します。
   50 ページの「サポートされる Web ブラウザ」を参照してください。
- 3. 次の形式でシステムの IP アドレスを入力します。 https://IP-address:6789
- 4. ユーザー名とパスワードを入力します。 デフォルトのユーザー名: storage デフォルトのパスワード: !storage
- 5. 「ログイン」ボタンをクリックします。 「Sun Web Console」ページが表示されます。
- 6. 「Storage Automated Diagnostic Environment」を選択して、システムに アクセスします。
- 「サービス」>「Sun ソリューションシリーズ」>「リビジョン設定」をクリックします。
   「リビジョン設定」ページが表示されます。
- 8. 「リビジョン管理ソース」フィールドを「CD」に変更します。
- 「オプションを更新」をクリックして、設定を保存します。
   次の手順、44 ページの「ソフトウェア更新を適用する」 に進みます。

### ▼ ソフトウェア更新を適用する

- 「サービス」>「Sun ソリューションシリーズ」>「資産管理」をクリックします。
   「資産の保守」ページが表示されます。
- 2.「新しい資産を生成」をクリックし、システムの資産リストを更新します。
- 3. 完了したら、「新しい資産の保存」をクリックして、リストを更新します。
- 「サービス」>「Sun ソリューションシリーズ」>「資産管理」をクリックします。
   「リビジョン管理」ページが表示されます。
- 5. 「リビジョンを更新」をクリックします。
- 6. 「新しいパッチレポートを作成」をクリックします。

利用可能なパッチのレポート作成には、数分かかることがあります。「パッチアップ グレードレポートの作成ステータス」で、ステータスを監視できます。パッチレポー トが完了すると、システムで利用できるソフトウェア更新が表示されます。  アクティブになったときに、「パッチを選択」をクリックします。
 ストレージアレイおよびその他のシステムコンポーネントで利用できるパッチが表示 されます。

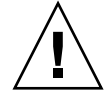

注意 – 更新をはじめる前に、システムが正常な状態にあることを確認してくださ い。Sun Web Console の「記憶装置」にある「Sun StorEdge 6920 Configuration Service」をクリックします。右上にアラームがあることが示されている場合は、 「現在のアラーム」をクリックして、対処可能なアラームかどうかを確認し、解決し ます。また、更新 (アップグレード/ダウングレード) のためにディスクファームウェ アのパッチが推奨されている場合は、更新するドライブにアクセスする前に、すべて の入出力プロセスを停止して、すべてのファイルシステムおよびすべてのボリューム をマウント解除します。

- 8. 特定のデバイスのソフトウェアを更新するには、更新するデバイスを選択して、「選択したパッチを適用」をクリックします。 更新が完了したら、「パッチインストールレポート」が表示されます。
- 9. インストールレポートを保存するには、「履歴に移動」をクリックします。
- 必要なすべてのパッチのインストールを完了するまで手順2~手順9を繰り返します。

リビジョン管理更新は、最初のパッチレポートですべてのデバイスパッチを表示しま せん。選択できるソフトウェア更新がなくなるまで、ステップ1~9を繰り返す必要 があります。

11. ソフトウェア更新が完了したら、「サービス」>「ユーティリティ」>「CD の取り出し」をクリックします。

Storage Automated Diagnostic Environment ソフトウェアの詳細は、オンラインへ ルプを参照してください。

# データホストソフトウェアと必要なパッチ

マルチパスソフトウェアは、Sun StorEdge 6920 システムと通信する各データホスト にインストールする必要があります。Solaris™ オペレーティングシステム (Solaris OS) データホストの場合、このソフトウェアは Sun StorEdge SAN Foundation ソフ トウェアに含まれています。Solaris 以外のホストでは、Sun StorEdge Traffic Manager ソフトウェア (STMS) のことです。

Sun StorEdge 6920 Data Host Installation Software CD がシステムに付属していない 場合は、ご購入先に問い合わせてください。

表3に、マルチパスソフトウェアの入手先と、必要なオペレーティングシステムパッ チを示します。 **注** – データホストにマルチパスソフトウェアが必要な場合、そのソフトウェアをインストールしてから、パッチをインストールしてください。

**表3** データホストソフトウェアと必要なパッチ

| データホストプラット<br>フォーム                                                   | ソフトウェア (最低バージョン)                                                              | 最低 OS パッチレベル                                 | OS パッチレベルに<br>関する注意                                                |
|----------------------------------------------------------------------|-------------------------------------------------------------------------------|----------------------------------------------|--------------------------------------------------------------------|
| Solaris 9 OS                                                         | Sun StorEdge SAN Foundation<br>ソフトウェア、<br>バージョン 4.4 *                         | Solaris 9 113277-12                          |                                                                    |
| または                                                                  |                                                                               | Solaris 9 113072-07                          | 1T バイトを超える<br>ボリュームがある<br>場合に必要です<br>(Solaris 9 OS のみ<br>で利用できます)。 |
| Solaris 8 4/01 OS                                                    | Sun StorEdge SAN Foundation<br>ソフトウェア、<br>バージョン 4.4 *                         | Solaris 8 108974-32                          |                                                                    |
| Microsoft Windows<br>2000 Server および<br>Advanced Server              | Microsoft Windows 2000 用 Sun<br>StorEdge Traffic Manager<br>ソフトウェア、バージョン 4.4  | Microsoft Windows<br>2000 Service Pack, SP 4 | Microsoft から入手<br>可能                                               |
| Microsoft Windows<br>2003 Web、Standard、<br>および Enterprise<br>Edition | Microsoft Windows 2003 用 Sun<br>StorEdge Traffic Manager ソフ<br>トウェア、バージョン 4.4 | -                                            |                                                                    |
| IBM AIX 5.1 (32 および<br>64 ビット)                                       | AIX 5.1 用 Sun StorEdge Traffic<br>Manager ソフトウェア、バー<br>ジョン 4.4                | Maintenance Level 5                          | IBM から入手可能                                                         |
| HP-UX v11.00 および<br>v11.i                                            | HP-UX 用 Sun StorEdge Traffic<br>Manager ソフトウェア、バー<br>ジョン 4.4                  | 2003 年 9 月のパッチ<br>セット                        | Hewlett-Packard か<br>ら入手可能                                         |
| Red Hat Enterprise<br>Linux AS 2.1 および 3.0                           | Linux 2.1 用 Sun StorEdge<br>Traffic Manager ソフトウェア、<br>バージョン 4.4              | Kernel 2.4.9-e.3                             | Red Hat Linux から<br>入手可能                                           |
| Red Hat Linux ES/WS<br>2.1 および 3.0                                   | Linux 2.1 用 Sun StorEdge<br>Traffic Manager ソフトウェア、<br>バージョン 4.4              | Version 2.4.9-e.12                           | Red Hat Linux から<br>入手可能                                           |

\* 確実にバージョン 4.4 のベースライン Sun StorEdge SAN Foundation Software を入手するには、次の Web サイトから最新のパッチ をダウンロードし、インストールしてください。

http://sunsolve.sun.com/

# VERITAS Volume Manager ASL のダウンロード

VERITAS Volume Manager 3.5 および 4.0 は、Array Support Library (ASL) ソフト ウェアパッケージの形式で Sun StorEdge 6920 システムをサポートします。ASL ソフ トウェアが Sun StorEdge 6920 システムでアレイを認識できるように、ASL ソフト ウェアパッケージは、Volume Manager 3.5 または 4.0 ソフトウェアと同じデータホ ストホストシステムにインストールする必要があります。

次の手順を使用して、ASL ソフトウェアと付属の ReadMe ファイルを Sun Download Center からダウンロードします。

# ▼ VERITAS Volume Manager ASL をダウンロードする

- 1. Sun StorEdge 6920 システムに接続している Sun サーバーにスーパーユーザーとし てログインします。
- 次の場所にある「All Products」リストに移動します。

http://www.sun.com/software/download/allproducts.html

- 3. 「V」の見出しの下にある「VERITAS Volume Manager Array Support Library (ASL)」をクリックします。
- 4. プラットフォームに適したリンクをクリックします。
- 5. 「Download」をクリックし、Sun Download Center に移動します。

このページは、お使いのプラットフォームおよび言語の VERITAS Volume Manager Array Support Library (ASL) を選択された製品として識別します。

- 6. まだ登録していない場合は、ここで登録します。
  - a. 左の列の下部にある「Register Now」リンクをクリックします。
  - b. 登録ページで、必要なフィールドに入力し、「Register」をクリックします。
- 7. ログインします。
  - a. 左の列でユーザー名とパスワードを入力し、「Login」をクリックします。
  - b. 「Terms of Use」ページでライセンス契約を読み、「Yes」をクリックして同意 し、「Continue」をクリックします。
- 8. Sun StorEdge 6920 システムの ASL パッケージと ReadMe ファイルを含む圧縮 TAR ファイルをダウンロードします。
- 9. tar コマンドの抽出オプション (tar xvf filename) を使用して、ファイルを取り出 します。
- **10. VERITAS Volume Manager ASL のインストール方法については、**ReadMe ファイル を参照してください。

# サポートされるアレイおよびドライブのファーム ウェアレベル

サポートされる最低のアレイファームウェアリビジョンレベルは、3.1.5 です。

既存の Sun StorEdge 6120 アレイまたは拡張トレイを Sun StorEdge 6920 システムに 追加する場合は、次の操作を行う必要があります。

- パッチ 115179-xx を適用して、アレイコントローラカードをファームウェアレベル
   3.1.5 以上に更新します。
- アレイのすべてのディスクに最新リリースのドライブファームウェアパッチを適用します(表4を参照してください)。

| N. H.       | <b>⊤</b>                      | 見任パッチレベリ  |
|-------------|-------------------------------|-----------|
| <u>ヘンダー</u> | モナル                           | 取低ハッナレヘル  |
| Seagate     | ST336753F (36G バイト、15k rpm)   | 116748-03 |
|             | ST336607F (36G バイト、10k rpm)   | 113671-01 |
|             | ST336752FC (36G バイト、15k rpm)  | 113672-01 |
|             | ST373453F (73G バイト、15k rpm)   | 113673-02 |
|             | ST373307F (73G バイト、10k rpm)   | 114708-05 |
|             | ST3146807F (146G バイト、10k rpm) | 114709-05 |
| Fujitsu     | MAN3735FC (73G バイト、10k rpm)   | 116513-01 |
|             | MAP3735F (73G バイト、10k rpm)    | 116514-05 |
|             | MAP3147F (146G バイト、10k rpm)   | 116815-03 |
|             | MAS3367FC (36G バイト、15k rpm)   | 116816-01 |
|             | MAS3735FC (72G バイト、15k rpm)   | 116817-01 |
| Hitachi     | DK32EJ14F (146G バイト、10k rpm)  | 116465-01 |
|             | DK32EJ72F (72G バイト、10k rpm)   | 116464-01 |
|             | DK32EJ36F (36G バイト、10k rpm)   | 116463-01 |

表4 ドライブのファームウェアリビジョンレベルおよびパッチ

表 4 に示すディスクのうち、表 5 の次のディスクは、Sun StorEdge 6920 システム、 リリース 2.0.5 でしかサポートされていません。

| ベンダー    | モデル                           | 最低パッチレベル  |
|---------|-------------------------------|-----------|
| Seagate | ST336752FC (36G バイト、15k rpm)  | 113672-01 |
|         | ST373307F (73G バイト、10k rpm)   | 114708-05 |
|         | ST3146807F (146G バイト、10k rpm) | 114709-05 |
| Fujitsu | MAP3735F (73G バイト、10k rpm)    | 116514-07 |
|         | MAP3147F (146G バイト、10k rpm)   | 116815-05 |
|         | MAS3367FC (36G バイト、15k rpm)   | 116816-02 |
|         | MAS3735FC (72G バイト、15k rpm)   | 116817-02 |

表 5 Sun StorEdge 6920 システム、リリース 2.0.5 のドライブファームウェアリビ ジョンレベルおよびパッチ

# サポートされるソフトウェアとハード ウェア

次の項で説明するソフトウェアとハードウェアのコンポーネントは、Sun StorEdge 6920 システムで動作することがテストおよび確認されました。

- 50 ページの「サポートされる Web ブラウザ」
- 51 ページの「サポートされる追加のデータホストソフトウェア」
- 52 ページの「将来の Asymmetrical LUN Access サポート」
- 52 ページの「サポートされるファイバチャネルスイッチおよび HBA」
- 52 ページの「サポートされる言語」

# サポートされる Web ブラウザ

Sun StorEdge 6920 システムは、表 6 に示す Web ブラウザをサポートしています。

表6 サポートされる Web ブラウザ

| ブラウザ                            | 最低バージョン |
|---------------------------------|---------|
| Netscape Navigator <sup>™</sup> | 7.0     |
| Microsoft Internet Explorer     | 5.0     |
| Mozilla                         | 1.2.1   |

**注** – Sun StorEdge 6920 管理ソフトウェアでは、Web ブラウザでポップアップウィン ドウを有効にする必要があります。

# サポートされる追加のデータホストソフトウェア

表7に示すソフトウェアは、Sun StorEdge 6920 システムのへのデータパスまたは ネットワーク接続を有するデータホストで使用するための互換性を有します。

| ソフトウェア                                                                                             | 最低バージョン                  |
|----------------------------------------------------------------------------------------------------|--------------------------|
| Sun StorEdge Enterprise Storage Manager                                                            | 2.1 およびパッ<br>チ 117367-01 |
| Sun StorEdge Availability Suite                                                                    | 3.2                      |
| Sun StorEdge Enterprise Backup Software                                                            | 7.1                      |
| Solstice DiskSuite                                                                                 | 4.2.1                    |
| Solaris Volume Manager ソフトウェア (Solaris 9 オペレーティング<br>システムに付属)                                      | -                        |
| HP-UX、IBM AIX、Microsoft Windows 2000、および Microsoft<br>Windows 2003 用の Sun StorEdge Traffic Manager | 4.4                      |
| Sun StorEdge Performance Suite with Sun StorEdge QFS                                               | 4.0                      |
| Sun StorEdge Utilization Suite with Sun StorEdge SAM-FS                                            | 4.0                      |
| Sun™ Cluster ソフトウェア                                                                                | 3.0, update 3            |
| Storage Automated Diagnostic Environment, Device Edition                                           | 2.3 およびパッ<br>チ 116720-10 |

表7 サポートされる Sun データホストソフトウェア

表 8 に示す他社製ソフトウェアは、Sun StorEdge 6920 システムのへのデータパスまたはネットワーク接続を有するデータホストで使用するための互換性を有します。

表8 サポートされる他社製ソフトウェア

| ソフトウェア                                                                | バージョン          |
|-----------------------------------------------------------------------|----------------|
| VERITAS NetBackup Server                                              | 5.0            |
| VERITAS NetBackup Enterprise Server                                   | 5.0            |
| VERITAS Volume Manager with Dynamic<br>Multipathing (DMP) for Solaris | 3.5 および<br>4.0 |
| VERITAS File System (VxFS) for Solaris                                | 3.5 および<br>4.0 |
| VERITAS Volume Replicator for Solaris                                 | 3.5            |
| Legato NetWorker®                                                     | 7.1            |

# 将来の Asymmetrical LUN Access サポート

Sun StorEdge 6920 system Element Manager インタフェース (GUI と CLI の両方) に、ホスト LUN マッピング時の「優先パス」を選択するための新しいオプションが 追加されています。このオプションは、アレイに対する将来の Asymmetrical LUN Access (ALUA) 機能をサポートする際に使用します。

現在、このオプションの設定がホストの入出力パフォーマンスに影響することはあり ません。「優先パス」を使用してイニシエータを LUN にマッピングする方法を選択 しても、そのことが、ホストやアレイに影響することはありません。

# サポートされるファイバチャネルスイッチおよび HBA

Sun StorEdge 6920 システムは、1 つの例外を除き、SAN Foundation ソフトウェア のバージョン 4.4 (以上) でサポートされているすべてのファイバチャネル (FC) ス イッチとデータホストバスアダプタ (HBA) をサポートします。Sun StorEdge 6920 シ ステムは、SAN Foundation ソフトウェアのバージョン 4.2 で他社製の JNI HBA (P/N SG-(X)PCI2FC-JF2 および SG-(X)PCI21C-JF2) はサポートしません。

サポートされる FC スイッチと HBA のリストについては、『Sun StorEdge SAN Foundation Software Release Notes』を参照してください。

# サポートされる言語

Sun StorEdge 6920 管理ソフトウェアと Storage Automated Diagnostic Environment アプリケーションは、表9に示す言語/ロケールをサポートしています。

| 表 | 9 | サポー | ŀ | される | 言語/ | /ロケール |
|---|---|-----|---|-----|-----|-------|
|---|---|-----|---|-----|-----|-------|

| 言語     | ロケール  |
|--------|-------|
| 英語     | en    |
| フランス語  | fr    |
| 日本語    | ja    |
| 韓国語    | ko    |
| 簡体字中国語 | zh    |
| 繁体字中国語 | zh_TW |

注-マニュアルは、英語と日本語のみで提供されます。

注 - リリース 2.0.5 の『ご使用にあたって』は、翻訳版が用意される予定です。

# システム利用上の制限

表 10 に、Sun StorEdge 6920 システムの要素の最大値を示します。

#### 表 10 Sun StorEdge 6920 システムの制限

| システム属性                                                          | 最大                                                  |
|-----------------------------------------------------------------|-----------------------------------------------------|
| システムあたりのボリューム                                                   | 1024 個のボリューム                                        |
| トレイあたりの仮想ディスク                                                   | 2 仮想ディスク                                            |
| 仮想ディスクあたりのボリューム                                                 | 32 ストライプ化ボリューム                                      |
| ボリュームあたりのスナップショット                                               | 8 スナップショット                                          |
| システムと通信できるイニシエータ*                                               | 256 個のイニシエータ                                        |
| 1 つのシステムポートと通信できるホ<br>スト HBA ポート                                | 128 個のデータホスト HBA ポート                                |
| 1 つのデータホスト HBA ポートのワー<br>ルドワイドネーム (WWN) にマッピン<br>グすることができるボリューム | 256 個のボリューム                                         |
| ストレージドメイン                                                       | 14 個のストレージドメイン (1 つのシステム定<br>義ドメインと、13 のユーザー定義ドメイン) |
| ストレージプール                                                        | 64 個のストレージプール                                       |
| ストレージプロファイル                                                     | 14 個のシステム定義ストレージプロファイ<br>ル、ユーザー定義プロファイルは無制限         |

\*「イニシエータ」という用語は、Sun StorEdge 6920 システムによって認識される「イニシエータインス タンス」を意味します。データホスト側の HBA ボートが「N」個のボートを認識する場合、システムは 「N」個のイニシエータを認識します。256 個のイニシエータの制限のために、デュアルパスデータホス トは最大128 になります。この場合、各データホストの HBA ポートは、システムの1つのポートを認識 できます。

# ネットワーク接続の制限

サイト (お客様) の LAN に接続される Sun StorEdge 6920 システムファイアーウォー ルは、半二重 10-Mbps ネットワーク接続をサポートしています。ネットワークス イッチまたはハブでポート設定を「自動ネゴシエート」に設定してください。何らか の理由のために自動ネゴシエート設定を使用できない場合は、ネットワークスイッチ またはハブを半二重 10 Mbps に設定してください。

# ファイバチャネルポートの制限

Sun StorEdge 6920 システムは、2 枚または4 枚のストレージリソースカード (SRC) セットで構成され、各 SRC セットは、1 枚の SRC カードと1 枚のストレージ入出力 カードから構成されます。各 SRC セットには、4 つのプロセッサと8 つのファイバ チャネル (FC) ポートがあります。1 つのプロセッサは近接 FC ポートに対応します (たとえば、ポート1および2は1つのプロセッサを共有し、ポート3 および4は1 つのプロセッサを共有します)。FC ポートは、SAN/データホスト接続とストレージ アレイ接続間で共有されます。これらのアレイは DSP に接続され、Sun StorEdge 6920 システムに物理的に設置されます。

『Sun StorEdge 6920 システムご使用の手引き』とオンラインヘルプで説明している ように、SAN/データホストとストレージアレイ接続間で FC ポートを均一に分散さ せる必要があります。たとえば、2 つの SRC セットと合計 16 の FC ポートがあるシ ステムでは、SAN/データホスト接続に8 ポート、ストレージ接続に8 ポートを割り 当てます。4 つの SRC セットと合計 32 の FC ポートがあるシステムでは、SAN/ データホスト接続に16 ポート、ストレージ接続に16 ポートを割り当てます。

SAN/データホスト接続とストレージアレイ接続間で FC ポートの合計数を均一に分散させることができない場合は、次のポート割り当て規則に従う必要があります。

- プロセッサを共有する近接 FC ポートは、SAN/データホスト接続またはストレージアレイ接続専用に使用する必要があります。たとえば、ポート1を SAN/データホスト接続に使用する場合、ポート2は SAN/データホスト接続のみに使用できます。
- プロセッサを共有している FC ポートの一方のみがストレージアレイ接続に使用され、他方のポートが使用されていない場合、未使用のポートは今後のストレージ 接続のためにのみ使用できます。同様に、プロセッサを共有している FC ポートの 一方のみが SAN/データホスト接続に使用され、他方のポートが使用されていない場合、未使用のポートは将来の SAN/データホスト接続にのみ使用できます。

以上の規則は、次のシステム構成に適用されます。

- 16 の FC ポートと 4 つを超えるアレイ
- 16のFCポートと8を超えるSAN/データホスト接続
- 32 の FC ポートと 8 つを超えるアレイ
- 32 の FC ポートと 16 を超える SAN/データホスト接続

# リリースのマニュアル

表 11 は、Sun StorEdge 6920 システム関連のマニュアル一覧です。マニュアルの Part No. の末尾に nn が付いている場合は、最新版を使用してください。

次の Web サイトでマニュアルを検索できます。

- http://www.sun.com/documentation
- http://docs.sun.com

#### 表 11 Sun StorEdge 6920 システム関連のマニュアル

| 主題                           | タイトル                                                                | Part No.                   |
|------------------------------|---------------------------------------------------------------------|----------------------------|
| 輸送用コンテナに貼付されて<br>いる開梱指図書     | Unpacking Guide                                                     | 816-5230-nn                |
| システムライセンスについて                | Sun StorEdge 6920 System License Cards                              | 817-5829-nn<br>817-5225-nn |
| システム計画について                   | Sun StorEdge 6920 システムサイト計画の手引き                                     | 817-5377-nn                |
| システムの規制および安全対<br>策について       | Sun StorEdge 6920 Series Regulatory and Safety Compliance<br>Manual | 817-5230- <i>nn</i>        |
| システムのインストールおよ<br>び初期設定に関する情報 | Sun StorEdge 6920 システムご使用の手引き                                       | 817-5387-nn                |
| CD からのソフトウェアのイ<br>ンストール      | Sun StorEdge 6920 ホストインストールソフトウェアガイド                                | 817-5920-nn                |

システムの概要情報やシステム構成、保守、障害追跡の基礎情報は、ソフトウェアに 付属しているオンラインヘルプに記載されています。また、sscs(1M)のマニュアル ページには、コマンド行インタフェース (CLI)を使ったストレージ管理に使用するコ マンドに関する説明があります。

# 既知の注意事項

ここでは、この製品リリースに関する既知の注意事項について説明します。

# ディスクドライブへのアクセス

ディスクドライブへのアクセスには、個々のディスクアレイの設定および管理用にシ ステムが提供している設定管理ソフトウェアを使用してください。ディスクドライブ に直接アクセスすると、ファームウェアの不一致、およびそれにより起こる実際の ディスクドライブ構成と、ストレージサービスプロセッサ (SSP)の期待する構成との 間の矛盾が原因で、問題が発生することがあります。

# 六角レンチの不足

6 mm の六角レンチ (パーツ番号: 345-1424-01) が Sun StorEdge 6920 システムの出荷 キットに含まれていないことがあります。その場合は、ご購入先に連絡してくださ い。

# Data Services Platform のファンの交換

DSP (Data Services Platform) のファンは、FRU (現場交換可能ユニット) です。ファンを取り外す場合は、次の点に注意してください。

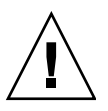

**注意** – ファンには、保護されていないファンブレードがあり、取り外し時にまだ回転している可能性があります。ファンをキャビネットから取り外す前に、ファンブレードの動きが完全に止まっていることを確認してください。

# ソフトウェアの問題点

次の各項では、今回の製品リリースに関するソフトウェアの問題点 (バグ)を説明します。

- 57 ページの「設定管理ソフトウェア」
- 62 ページの「Storage Automated Diagnostic Environment」
- 65 ページの「国際化」
- 66ページの「その他の既知の注意事項」
- 69 ページの「不明確なメッセージ」
- 70ページの「既知のマニュアルの注意事項」

バグに対して利用できる推奨回避策がある場合は、バグの説明の次に示されます。

# 設定管理ソフトウェア

この項では、設定管理ソフトウェア (GUI) に関連する既知の注意事項と問題点 (バグ) を説明します。

### 管理操作と診断ソフトウェアとの間で矛盾がある

**バグ** 4953295 - Sun Storage Automated Diagnostic Environment ソフトウェアの Element Manager は、システムロックを作成しません。このため、管理 GUI と Sun Storage Automated Diagnostic Environment ソフトウェアとの間で矛盾が生じるこ とがあります。

回避策 - Sun StorEdge 6920 システムでの FRU の交換中にシステムの構成操作 (ボ リュームの追加や削除、あるいはストレージプールの追加など) を行わないでくださ い。

#### GUI でネットワークドメイン名を変更できない

**バグ 5046043** - ドメイン名以外のネットワーク設定はすべて、config.services の GUI で変更できます。

回避策 - 次の例に示すように、sscs コマンドを使ってドメイン名を変更してください。

sscs modify -d on NS1 EAST net

# GUI を使った、プールへのストレージの追加で無効なアレイを選択 できる

**バグ 5049258 -GUI**を使って仮想ディスクを作成すると、同じアレイからの以降のトレイの追加でエラーメッセージが返されます。

回避策 - プールにストレージを追加してから、同じか別のプールにストレージを追加 する場合は、少なくとも1分ほど時間をおいてから行ってください。「ストレージを プールに追加」ウィザードで各トレイに2つのエントリが含まれるトレイのリストが 表示される場合は、操作を取り消し、1分ほどしてから操作をやり直してください。

#### IP アドレスの設定で GUI が停止することがある

**バグ 4942109** - 読み込みモードで、ネットワーク設定の IP アドレスを DHCP または 固定に切り換えるときに、管理 GUI が停止することがあります。

回避策 - ブラウザの「停止」ボタンをクリックし、Sun StorEdge 6920 システムの IP アドレスを再入力してください。

# GUI が同じ名前を持つストレージプールのステータスを正しく表示 しないことがある

**バグ 4993083** - ストレージドメインが異なるが、同じ名前を持つストレージプールが GUI で正しく表示されないことがあります。

回避策 - 同じ名前を持つ複数のストレージプールがそれぞれ異なるドメインに存在する場合、ストレージプールの概要ページには、そのうちの1つしか表示されません。 ドメインでストレージプールの概要を絞り込むと、それぞれのストレージプールを見ることができます。

# GUI で複数のボリュームのマッピングを解除すると、エラーメッセージが生成される

**バグ 5008902 - GUI**の「イニシエータの詳細」ページで複数のボリュームのマッピングを解除すると、ボリュームが正しくマッピング解除されても、エラーメッセージが表示されます。

回避策 - エラーメッセージを無視してください。

**注** - プロキシ経由で管理 GUI にアクセスすると、一度に複数のボリュームを削除す るときに誤ったエラーが返されることがあります。ボリュームが正しく削除されてい る場合、エラーメッセージは無視してかまいません。

### GUI で、2 つのディスクドライブの RAID 5 構成に変更できる

**バグ 5010540 - RAID-5** で最低限 3 つのディスクドライブが必要な場合に、管理 GUI で、固定ディスク数を 2 に設定した RAID-5 ストレージプロファイルを作成できます。

回避策 - 3 未満のドライブ数を指定した RAID 5 プロファイルを作成しないでください。

# 多数のボリュームが GUI のパフォーマンスに影響を与えることが ある

**バグ 4977706 -** ボリュームの数が 1024 に近づくにつれて、GUI のパフォーマンスが 低下することがあります。

## 「ストレージプールの詳細」ページ:「削除」ボタンが使用不可に なっていない

**バグ** 4985377 - 使用中のストレージプールが「ストレージプールの詳細」ページに表示されている場合に、「削除」ボタンがアクティブになるのは不適切です。使用中の ストレージプールを削除しようとした場合は、次のエラーが表示されます。

None of the storage pools were deleted. The following errors were encountered:

poolname - Item is in use

#### 「ストレージプロファイルの概要」ページ: RAID-5 設定時の動作

**バグ 5010540**-「記憶装置」>「プロファイル」>「ストレージプロファイルの概 要」ページから RAID-5 レベルのストレージプロファイルを変更する場合に、無効な ドライブ設定を保存できます。たとえば、RAID-5 ストレージプロファイルを変更 し、2 つのドライブを選択した場合、その選択が無効であるにもかかわらず、設定が 保存されます。RAID-5 ストレージプロファイルは、最低 3 ドライブを必要としま す。

## 「管理」、「一般設定」ページ: IP アドレスを変更すると、ブラウ ザセッションが終了する

**バグ** 4987947 - 「管理」ページで Sun StorEdge 6920 システムの IP アドレスを変更 すると、ブラウザセッションが通知なしで終了します。新しい IP アドレスは、スト レージサービスプロセッサに保存されます。この問題は、ドメインネームサーバー (DNS)の IP アドレスまたはゲートウェイアドレスなど、その他のネットワーク設定 を変更した場合には発生しません。

回避策 - 新しい IP アドレスを使用して、システムに再びログインします。

# 「ボリュームの概要」ページ:ストライプ化の仮想化が不明確なエ ラーメッセージで失敗することがある

バグ 4941750 - ストレージプールの残りの容量に、要求されたボリュームサイズの数 倍に達する大きなストライプ化パーティションが含まれていない場合、ストライプ化 の仮想化方式を使用したボリュームの作成は失敗することがあります。たとえば、ス トレージプールに3つの仮想ディスクがあり、2つのディスクの空き容量が36Gバイ ト、1つのディスクの空き容量が18Gバイトの場合、90Gバイトのボリュームを作成 する要求は、同じサイズのストライプ化要素を割り当てることができないために失敗 します。この場合、要求できる最大ボリュームサイズは、72Gバイトです。

回避策 - ストライプ化を使用してボリュームを作成するときに次のエラーが表示され る場合は、要求するボリュームサイズを小さくするか、最大容量オプションを使用し ます。

The volume size specified is too large for the devices specified

# 同じストレージプール名があると、その名前が複数のストレージド メインで表示されない

**バグ 4993083 -** 複数のストレージドメインで、同じストレージプール名が使用されていると、GUI でその名前が正確に表示されません。

回避策 - ストレージプールの作成時に、システム全体で一意の名前を割り当てます。

#### 設定操作と診断操作を同時に実行できない

**バグ** 4953295 - GUI または CLI から診断操作と設定操作を同時に実行することはで きません。たとえば、Sun StorEdge 6920 Configuration Service アプリケーションを 使用して設定操作を実行しているときに、Storage Automated Diagnostic Environment インタフェースを使用して、ハードウェア現場交換可能ユニット (FRU) を交換することはできません。

回避策 - Storage Automated Diagnostic Environment アプリケーションを使用する前 に、Sun StorEdge 6920 Configuration Service アプリケーションまたは CLI から呼び 出したすべての設定操作を終了させます。Sun StorEdge 6920 Configuration Service アプリケーションまたは CLI を使用する前に、Storage Automated Diagnostic Environment アプリケーションで呼び出したすべての更新操作または保守操作を終了 させます。

#### ネットワークドメイン名を GUI で変更できない

**バグ** 5046043 - Sun StorEdge 6920 Configuration Service アプリケーションは、ネットワークドメイン名の変更を許可していません。

回避策 - コマンド行インタフェース (CLI) の sscs コマンドを使用して、ネットワー クドメイン名を変更します。たとえば、次のコマンドは、ネットワークドメイン名を NEWNAME に変更します。

sscs modify -D NEWNAME net

ネットワークパラメータを変更するたびに、システムに再びログインする必要があります。

# 「ストレージをプールに追加」ウィザード: 無効なトレイが表示される

**バグ 5049258 -** 「ストレージをプールに追加」ウィザードは、ストレージをプールに 追加するときに、誤って無効なトレイを選択肢に表示することがあります。

回避策 - ストレージをプールに追加した後で、(同じストレージプールを含む) プール にストレージをさらに追加する前に最低1分待ってください。

「ストレージをプールに追加」ウィザードで各トレイに2つのエントリが含まれるトレイのリストが表示される場合は、操作を取り消し、もう1分待ってください。これによって、無効なトレイが表示されなくなります。

#### パスワードの変更が適用されないことがある

**バグ 5061119**-「新規パスワード」フィールドまたは「確認」フィールドにパスワードを入力し、「パスワードの設定」をクリックしたときに、次のメッセージが表示されるにもかかわらず、実際には変更が加えられないことがあります。

The password has been successfully changed.

この場合、「古い」ユーザー名とパスワードを入力しても、ログインが承認されま す。

回避策 - パスワードの更新が受け入れられなかった場合は、パスワードを再び変更してください。

# 新しいストレージプールに再割り当てしたときに仮想ディスクが初 期化し直されない

**バグ** 5069434 - システムソフトウェアは、あるストレージプール用に作成された仮想 ディスクをストレージプロファイルが異なる別のストレージプールに追加できないよ うにしています。これは仮想ディスクの元の属性を変更できないためで、このため、 追加すると、元のストレージプールの属性と一致しない属性を持つストレージプール に仮想ディスクが存在することになります。

回避策 - ストレージプロファイルが異なる別のストレージプールに仮想ディスクを再 割り当てすることはできませんが、仮想ディスクを削除して、新しく作成することは できます。ボリュームを削除してから、仮想ディスクを削除してください。その後、 目的のストレージプロファイルを持つストレージプールに新しい仮想ディスクを作成 します。

# Storage Automated Diagnostic Environment

この項では、Storage Automated Diagnostic Environment アプリケーションに関連 する既知の注意事項と問題点 (バグ)を説明します。

# ファームウェアの更新: 更新後にアレイ LED が誤って点灯することがある

**バグ 5045368 -** アレイファームウェアの更新を実行した後で、アレイループカードと 格納装置の LED がオレンジ色になることがあります。

回避策 - syslog ファイルでエラーを確認し、fru stat コマンドを実行します。エ ラーがレポートされていない場合は、オレンジ色の LED を無視してください。この 場合、オレンジ色の LED は割り込みが急激に増加したことを示しています。再起動 の後に、LED は緑色に点灯します。

# ファームウェアの更新:ファームウェアのアップグレードが失敗した場合に、ファームウェアレベルが元に戻らない

**バグ 5015297**-ファームウェアのアップグレード中に障害が生じた場合、ファーム ウェアレベルは、アップグレード前のバージョンに戻りません。

回避策 - 「サービス」>「サービスアドバイザ」>「資産管理」に進み、新しい資産を 生成し、レポートされた問題を修正し、資産を保存してから、リビジョン管理を再実 行します。問題が解決しない場合は、ご購入先に問い合わせてください。手順の詳細 は、44 ページの「ソフトウェア更新を適用する」を参照してください。

#### ログのタイムスタンプが正しくない

**バグ** 4985811 - /var/adm/messages.array ログのタイムスタンプは、ストレージ サービスプロセッサのローカル syslog ファイルのタイムスタンプと正確に一致しま せん。

### 「ローカル情報通知」ページ:「すべて」または「通知情報」を選 択しない

**バグ** 4995950 - Storage Automated Diagnostic Environment アプリケーションの 「管理」>「通知」>「ローカル電子メール」>「ローカル通知情報」ページで、「す べて」または「通知情報」を選択しないでください。いずれかを選択すると、障害を 示していないイベントを含め、すべてのイベントに対して通知が送られます。

回避策 - 障害通知を設定する場合は、「警告」、「エラー」、および「ダウン」のみ を選択してください。

# スタンバイスイッチファブリックカードを交換すると、対処可能な イベントが生じる

**バグ** 4951253 - スタンバイスイッチファブリックカード (SFC) を交換した場合、再読 み込みの完了時にカードが正しくスタンバイモードに戻った場合でも、対処可能なイ ベントが発生することがあります。

#### サービスアドバイザの新しいアレイの設定手順が正しくない

**バグ** 5050631 - 「サービス」>「サービスアドバイザ」>「X オプション」>「スト レージアレイの追加」での「新規アレイの設定」の手順が1つ抜けています。手順 6. c) 「必要なパッチを選択して適用します。」を実行する前に予約解除しないと、エ ラーが発生します。 回避策 - 新しいアレイに対してパッチを選択し、適用する前に、キャビネットの予約 を解除します。

# Network Terminal Concentrator (NTC) パッチをインストールする と、NTC にアクセスできなくなる

**バグ 5061336 - NTC** に更新パッチをインストールした後で、NTC にアクセスできな くなることがあります。

回避策 - 電源を入れ直して、NTC を再起動します。NTC を再起動するには、スト レージサービスプロセッサのアクセサリトレイ背面の電源ケーブルを取り外し、10 秒ほど経過したら、電源ケーブルを再び取り付けます。

# 国際化

この項では、国際化と言語の翻訳に関連する既知の注意事項と問題点 (バグ) を説明 します。

#### ジョブの説明が正しく表示されない

**バグ 5028558**-フランス語、日本語、韓国語、簡体字中国語、および繁体字中国語で 作成されたジョブでは、ジョブの説明は異なる言語環境では正しく表示できません。 これは、仮想ディスクの作成ジョブを除くすべてのジョブに当てはまります。

#### 「トポロジからのテスト」ページのラベルが翻訳されていない

**バグ** 4853278 - Storage Automated Diagnostic Environment (System Edition) の「ト ポロジからのテスト」ページの一部のラベルは、翻訳されず、英語で表示されます。

# 「デバイスパフォーマンス」項目が翻訳されていない

**バグ** 4991042 - Storage Automated Diagnostic Environment (System Edition) の「デ バイスパフォーマンス」ページの一部のラベルは、翻訳されず、英語で表示されま す。

# Microsoft Internet Explorer ブラウザが繁体字中国語のロケールで 文字化けを起こす

**バグ** 5056025 - Sun Storage Automated Diagnostic Environment を使用している と、繁体字中国語の表示が Internet Explorer ブラウザで文字化けします。これは、 Microsoft Windows 環境の Internet Explorer ブラウザの繁体字中国語バージョン が、EUC-TW エンコードをサポートしていないためです。

回避策 - Microsoft Windows 環境では、Mozilla (バージョン 1.7) または Netscape ( バージョン 7.1) の繁体字中国語バージョンを使用してください。

## Storage Automatic Diagnostic Environment のオンラインヘルプが 韓国語または繁体字中国語の GUI で表示されない

**バグ** 5009584 - Netscape 7 または Mozilla ブラウザの韓国語バージョンおよび繁体 字中国語バージョンでは、「文字コード」設定が間違っているか、選択されていない 場合、Storage Automatic Diagnostic Environment オンラインヘルプを表示できませ ん。

回避策 - 次のようにブラウザの設定を変更します。

- Netscape 7 または Mozilla ブラウザのローカライズバージョンで、「編集」>「設定」>「Navigator」>「言語」に移動します。
- 2. 「文字コード」を、韓国語では「EUC-KR」、繁体字中国語では「EUC-TW」を 選択します。
- 3. 「表示する言語の順序」フィールドで、韓国語では [ko] を選択し、繁体字中国語 では [zh\_tw] を選択します。
- 4. 「OK」をクリックして、設定を保存します。

# その他の既知の注意事項

この項では、Sun StorEdge 6920 システムに関連するその他の既知の注意事項と問題 点 (バグ)を説明します。

## ボリュームの作成で紛らわしいエラーメッセージが返されることが ある

**バグ 5026946**- ボリュームの作成で、実際には、ボリュームの作成に失敗しているに もかかわらず、ボリュームの作成に成功したが、マッピングに失敗した (イニシエー タとボリュームが同じストレージドメインにない) ことを示すエラーメッセージが返 されることがあります。

回避策 - エラーメッセージを無視してください。

# 以前に割り当てられていた仮想ディスクを新しいプールに追加した ときに、アレイの特性が変更されない

**バグ 5069434 -** 以前に割り当てられていた仮想ディスクを新しいプールに追加したときに、アレイの特性に新しいプールが反映されません。

回避策 - 既存または未使用の仮想ディスクは、必ず、一致する特性を持つプールに割 り当ててください。
## パッチのアップグレードに関する問題

断続的なアップグレードの失敗を引き起こすシステム全体のアップグレード中に、リ ソースの問題が認識されています。

回避策 - リビジョン管理パッチの 2 回目のインストールで、これらの問題は解決します。この問題には、現在のリリースでは、24 ページの「Sun Web Console からのパッチのインストール」および 43 ページの「更新用 CD からのパッチのインストール」で説明する手順で対応します。これらの手順に従い、1 度に 1 つのコンポーネントについてのみパッチのアップグレードを適用し、各コンポーネントのパッチごとにリビジョン管理を再実行するようにしてください。

## アレイのアップグレードに関する問題

アレイのファームウェアのアップグレード中に PatchPro のタイムアウトが発生する という問題が断続的に起こることがあります。これは、データパス操作には影響はあ りませんが、アップグレードログにはパッチインストールが失敗したと表示されま す。現在この問題は、多数のアレイを持つ容量が大きなシステムでのみ見られます。

回避策 - パッチインストールに失敗したアレイのリビジョン管理プロセスを再実行します。

## パッチのアップデートプロセスの問題: Sun StorEdge 6120 アレイ ファームウェア

**バグ** 6186096 - Sun StorEdge 6120 アレイファームウェア用のパッチをインストール するために Sun Storage Automated Diagnostic Environment アプリケーションのリ ビジョン管理機能を使用する際に、.netrc ファイルを作成するディレクトリを入力 するプロンプトが表示されない場合があります。このエラーに関して、次のメッセー ジが表示されます。

回避策 - Sun StorEdge 6120 アレイファームウェアをアップデートするために Sun Storage Automated Diagnostic Environment のリビジョン管理機能を使用します。

# パッチのアップデートプロセスの問題: Maintenance Update 1 パッチ

**バグ** 6182802 - Sun Storage Automated Diagnostic Environment アプリケーション のリビジョン管理機能で DSP-1000 または Sun StorEdge 6920 システムのアレイで Maintenance Update 1 パッチをインストールすると、次のようなエラーメッセージ が表示され処理が停止する場合があります。この問題はコンポーネントの他の更新を も妨げる可能性があります。

/var/sadm/spool/patch-id/pkginfo (No such file or directory)

回避策 - Sun Storage Automated Diagnostic Environment のリビジョン管理機能を再 度使用し、Sun StorEdge 6920 システムコンポーネントをアップデートします。

## 起動/再起動: 直接接続のストレージデータホストの起動中にエラー が発生する

**バグ 4969489** - 直接接続ストレージデータホストが Sun StorEdge 6920 システムに接 続されていて、デバイスが自動トポロジモードで接続されている場合、最初の起動時 にパニックが生じることがあります。

回避策 - 次の値を使用して、/kernel/drv にある jfca.conf ファイルを編集します。

Loop FcLoopEnabled = 1;

FcFabricEnabled = 0;

Fabric FcLoopEnabled = 0;

FcFabricEnabled = 1;

## 以前に構成したボリュームにメタデータが残ることがある

**バグ 5015342** - 別のデータホストのオペレーティングシステムによって作成された ファイルが以前に含まれていた仮想ディスクにデータホストから参照できるボリュー ムを作成した場合、一部のファイルシステムメタデータがそのボリュームに残りま す。Data Services Platform (DSP) はボリュームの作成前にボリュームを再初期化し ないため、メタデータは fsck または別のデータホストベースのユーティリティに よって認識されます。

回避策 - この問題は、次のいずれかの方法で解決できます。

 ファイルシステムメタデータを含み、データホストから参照できるボリュームを 削除する前に、データホストベースのユーティリティを使用して、ボリュームを 再初期化し、ほかのオペレーティングシステムで認識される可能性があるすべて のメタデータを削除します。 データホストから参照できるボリュームの作成後、古いメタデータを認識する可能性があるほかのユーティリティを使用する前に、データホストベースのユーティリティを使用してただちに初期化します。

## 不明確なメッセージ

次のメッセージが不正確または不明確であると報告されました。

**バグ 5008902**-「イニシエータの詳細」ページから複数のボリュームのマッピングを 解除した場合、その処理は正常に完了します。ただし、次のようなメッセージが誤っ て表示されます。

Error None of the volume mappings were unmapped. The following errors were encountered: 4800\_pc4-> vol51 - vol51 4800\_pc4-> vol52 - vol52

**バグ** 4985618 - 対処可能な Sun StorEdge Remote Response イベントが発生した場合、イベントメッセージの末尾が切り捨てられることがあります。たとえば、代替マスター管理インタフェースカード (MIC) から PCMCIA フラッシュカードを取り外す場合は、次のメッセージが表示されます。

slave does not have a

正しいイベントメッセージの表示は、次のとおりです。

slave does not have a pc card

**バグ 5026946** - 異なるストレージドメインにあるイニシエータにボリュームをマッピングしようとした場合は、次のメッセージが表示されます。

Volume creation succeeded.The following errors were encountered:volume-> *servername* - The initiator and volume are not in the same Storage Domain

ここでのメッセージは、マッピングに失敗し、ボリュームが作成されなかったことを 示す必要があります。イニシエータにボリュームをマッピングする場合は、両者が同 じストレージドメインに存在する必要があります。

## 既知のマニュアルの注意事項

次の項目では、マニュアルに関する既知の注意事項について説明します。

- 70ページの「sscs CLI のマニュアルページの訂正」
- 72 ページの「『Sun StorEdge 6920 システムご使用の手引き』の訂正」
- 73ページの「改訂されたオンラインヘルプセクション」

## sscs CLI のマニュアルページの訂正

ここでは、sscsのマニュアルページの訂正について説明します。

## ジョブの取り消しに関する CLI のマニュアルページが正しくない

**バグ 5041614** - Modify Jobs コマンドの -c オプションはジョブを取り消すと記載 しているこのマニュアルページは誤りです。ジョブを取り消すための正しいオプショ ンは、-k (または --kill) です。

回避策 - 次のように -k オプションを使用します。 modify -k *job-id* jobs

## CLI のマニュアルページの List Firewall Service が正しくない

**バグ 5040994**-List Firewall Service コマンドのマニュアルページでは、次の ように、アンダースコアではなく、ハイフンが誤って使用されています。 list firewall-service service

**回避策**-次のように、ダッシュの代わりに下線を使用してください。 list firewall\_service [string[,string...]]

#### 日本語のマニュアルページを表示するためのシェル環境の更新

データホストソフトウェアの sscs のマニュアルページは、英語と日本語で提供され ています(日本語のマニュアルページは、ja ロケールのみをサポートしています)。 man コマンドを使用して、日本語でマニュアルページを表示するには、ja ロケール 環境を使用し、次のいずれかの手順で MANPATH 変数を更新する必要があります。

- Bourne または Korn シェルを使用して、MANPATH 変数を更新する
- エディタで .profile ファイルを開き、次のように MANPATH 文に /opt/se6x20/cli/man を加えて、MANPATH をエクスポートします。 MANPATH="\$MANPATH:/opt/se6x20/cli/man" export MANPATH
- 2. ファイルを保存し、エディタを終了します。
- 実際のシェルセッションに合わせて .profile ファイルを再読み込みします。
  #. ./.profile
- C シェルを使用して、MANPATH 文を更新する
- エディタで.login ファイルを開き、次のように MANPATH 文に /opt/se6x20/cli/man を追加します。 setenv MANPATH "\$MANPATH:/opt/se6x20/cli/man"
- 2. ファイルを保存し、エディタを終了します。
- 実際のシェルセッションに合わせて .profile ファイルを再読み込みします。
  # source .login

## 『Sun StorEdge 6920 システムご使用の手引き』の訂正

『Sun StorEdge 6920 システムご使用の手引き』の複数ページで、Sun 6920 システムの旧型のサービスパネルが示されたり、参照されたりしています。

- 2 ページの「図 1-1 Sun StorEdge 6920 システムのベースキャビネット 正面図と 背面図」
- 21 ページの「図 2-7 ベースキャビネットのサービスパネル」
- 22 ページの「図 2-8 拡張キャビネットのサービスパネル」
- 22ページの「図 2-9 FC ケーブルによるベースキャビネットと拡張キャビネットの 接続」
- 23 ページの「図 2-10 Ethernet ケーブルによるベースキャビネットと拡張キャビネットの接続」
- 33 ページの「図 2-18 SAN へのホストの接続」
- 34 ページの「図 2-19 ホストの直接接続」
- 81 ページの「図 B-3 サービスパネルの電源シーケンサジャック」

Sun 6920 システムの新型のサービスパネルの詳細は、このマニュアルの3ページの「新しいサービスパネル」を参照してください。

#### 「追加のストレージ接続用のポートの選択」

この節にある注では、次のように「列1」が正しい記述です。

**注 –** ストレージ接続に列1のポートを使用することはできません。

#### ストレージアレイの構成

この節にある表 1-2 の 2 つ目の列の見出しは、「トレイ×コントローラ」ではなく、 「コントローラ×トレイ」です。

#### USB のディスク取り付けに関する図について

『Sun StorEdge 6920 システムご使用の手引き』の「システムの設置」の節の「USB フラッシュディスクの取り付け」という項にある USB のディスク取り付けに関する 図 (図 2-17) に誤りがあります。図は間違っていて、下の USB ポートではなく、上の USB ポートを使用します。

## 『Sun StorEdge 6920 システムご使用の手引き』で説明されている サービスパネルのラベルの誤り

『Sun StorEdge 6920 システムご使用の手引き』の 38 ページの「システムの構成」 で説明されている「サービスコンソール」というポートは誤りです。このポートは存 在しません。シリアル接続用の 2 つのポートは、「Service Serial」と「Serial Console」です。

#### 遠隔からのシステム電源投入の準備

遠隔電源管理を行えるようにシステムを構成する場合は、ベースキャビネット0と一 方または両方の拡張キャビネットを電源シーケンスシリアルケーブルで接続する必要 があります。このことは、『Sun StorEdge 6920 システムご使用の手引き』の付録 B、手順8で説明しています。この手順は、このマニュアルの8ページの「Ethernet および電源シーケンサケーブルの接続」の説明と差し替えてください。

## 改訂されたオンラインヘルプセクション

オンラインヘルプの次のセクションは改訂されています。これらについては、以下で 取り上げています。

- 73 ページの「新しいサービスパネル」
- 74 ページの「電源管理」
- 74 ページの「システムの電源のオン/オフの切り替え」
- 75 ページの「部分停止の実行」
- 76 ページの「完全停止の実行」
- 77 ページの「完全停止後のシステムの復元」

#### 新しいサービスパネル

オンラインヘルプの次のセクションは、以前のバージョンの Sun StorEdge 6920 シス テムの旧型のサービスパネルを参照しています。

- システムのキャビネットについて
- サービスパネルについて
- ポートの割り当てについて

Sun 6920 システムの新型のサービスパネルの詳細は、このマニュアルの3ページの「新しいサービスパネル」を参照してください。

#### 電源管理

遠隔電源管理とも呼ばれる電源管理を使用すると、リモートコンソールを使用して、 システムの電源をオフおよびオンにすることができます。システムのキースイッチが システムコンポーネントとアレイへの電源を制御するように、電源管理機能はデフォ ルトで無効になっています。ライトアウト管理機能を有効にした場合、システムコン ポーネントへの電源は、電源リレーのシーケンサによって制御されます。

電源管理機能の有効化および無効化については、次の手順に従ってください。

- 1. 「Sun Web Console」ページに進み、「Storage Automated Diagnostic Environment」をクリックします。
- 2. 「サービス」>「サービスアドバイザ」>「X オプション」をクリックします。

#### システムの電源のオン/オフの切り替え

デフォルトでは、システムの電源をオフにすると、完全停止が行われます。電源リ レーが有効になっている場合は、部分停止を行うオプションがあります。

- 部分停止では、ストレージは停止しますが、システムは実行し続け、ユーザーは リモートコンソールからシステムを再起動できます。DSP (Data Services Platform)は電源シーケンサのスイッチコンセントに接続されるため、システムは DSP への電源を復元できます。次に、管理インタフェースカード (MIC) が、DSP のほかのカードの電源をオンにします。
- 完全停止では、ストレージが停止し、システム自体も徐々に停止します。システムの再起動は手動で行う必要があります。

システムの電源をオフにするには、admin ユーザーとしてログインする必要があり ます。システムの電源をオフにする前に、データホストとシステム間のすべての入出 力を停止する必要があります。

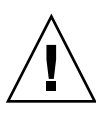

**注意** – 電源をオフにする前に入出力を停止しなかった場合は、データが失われる可 能性があります。

#### 部分停止の実行

部分停止を実行した場合、システムは次の状態になります。

- ベースキャビネットのストレージサービスプロセッサの電源はオンのまま。
- ストレージサービスプロセッサアクセサリトレイの電源は入ったまま。
- ストレージアレイの電源はすべてオフ。
- データサービスプラットフォーム (DSP) の電源は切断。
- 電源シーケンサの「Power Available」LED のみが点灯。

システムの部分停止を実行する手順は、次のとおりです。

- 1. admin としてログインします。
- 2. 「Sun Web Console」ページで、「Sun StorEdge 6920 Configuration Service」を クリックします。
- 3.「管理」>「一般設定」をクリックします。
- 4. 「システムの部分停止」ボタンをクリックします。
- 5.「了解」をクリックして、部分停止の実行を確認します。 「一般設定」ページに次のメッセージが表示されます。

#### システムを部分停止しました

システムを復元するには、次の操作を行います。

- 1. admin としてログインします。
- 2. 「Sun Web Console」ページで、「Sun StorEdge 6920 Configuration Service」を クリックします。
- 3.「管理」>「一般設定」をクリックします。

4. 「システムの電源投入」ボタンをクリックします。

ベースキャビネットとすべての拡張キャビネットの電源シーケンサが起動し、コン ポーネントへの電源を復元します。

## 完全停止の実行

システムの電源を完全にオフにする手順は、次のとおりです。

- 1. admin としてログインします。
- Sun Web Console」ページで、「Sun StorEdge 6920 Configuration Service」を クリックします。
- 3.「管理」>「一般設定」をクリックします。
- 4. 「システムの停止」をクリックします。
- 5.「了解」をクリックして、完全停止の実行を確認します。

システムは、次の状態になります。

- ベースキャビネットのストレージサービスプロセッサの電源はオフになり、電源 管理の制御下に置かれる。
- ストレージサービスプロセッサアクセサリトレイの電源は入ったまま。
- DSP (Data Services Platform) の電源はオンのまま。
- すべてのストレージトレイの電源はオンのまま。
- 電源および冷却ユニット (PCU) のファンはオン。
- PCU の「Remove」 LED が点灯。
- 電源シーケンサのすべての電源 LED が点灯。

停止を完了するには、システムで次の手動の操作を行う必要があります。

- 1. ベースキャビネットとすべての拡張キャビネットからフロントトリムパネルを取 り外します。
- 2. 各キャビネットの底面の前後で、AC 電源シーケンサの回路ブレーカを上げてオフ にします。

システムは、次の状態になります。

- ストレージサービスプロセッサのアクセサリトレイの電源がオフ。
- データサービスプラットフォーム (DSP) の電源は切断。
- すべてのストレージトレイの電源がオフ。
- PCU ファンはオフ。

電源シーケンサを点検したり、システムを移動する場合は、電源ケーブルを取り外し ます。それ以外の場合は、電源ケーブルを接続し、静電放電のために適切な接地を確 保します。

#### 完全停止後のシステムの復元

完全停止手順で電源をオフにした後でシステムを復元する場合は、システムの設置場 所で、次の操作を行う必要があります。

- ベースキャビネットとすべての拡張キャビネットのフロントドアとバックドアを 開きます。
- 2. 各キャビネットからフロントトリムパネルを取り外します。
- 3. AC 電源ケーブルが適切な AC コンセントに接続されていることを確認します。
- 各キャビネットの底面の前後で、AC 電源シーケンサの回路ブレーカを下げてオン にします。

フロントパネルとバックパネルの両方で電源状態 LED が次の順序で点灯し、フロント電源シーケンサのステータスを示します。

- AC 主電源の LED (これは電源がキャビネットに供給されている場合に点灯します)。
- シーケンサのステージ1
- シーケンサのステージ2
- 5. システムの背面で、ストレージサービスプロセッサの電源スイッチを見つけ、電源スイッチを押してオンにします。
- 6. すべてのコンポーネントで緑色の LED のみが点灯していることを確認します。
- 7. フロントトリムパネルを交換し、すべてのドアを閉じます。

これでシステムが動作し、遠隔電源投入手順がサポートされます。

## サービスに関する問い合わせ先

Sun StorEdge 6920 システムまたはその他の Sun 製品について追加の情報が必要な場合は、次の Web ページから Sun のカスタマーサービスに問い合わせてください。

http://www.sun.com/service/contacting